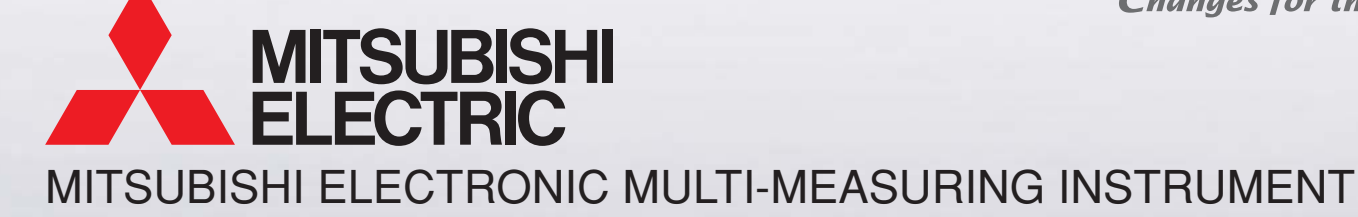

ME96NSR NIS

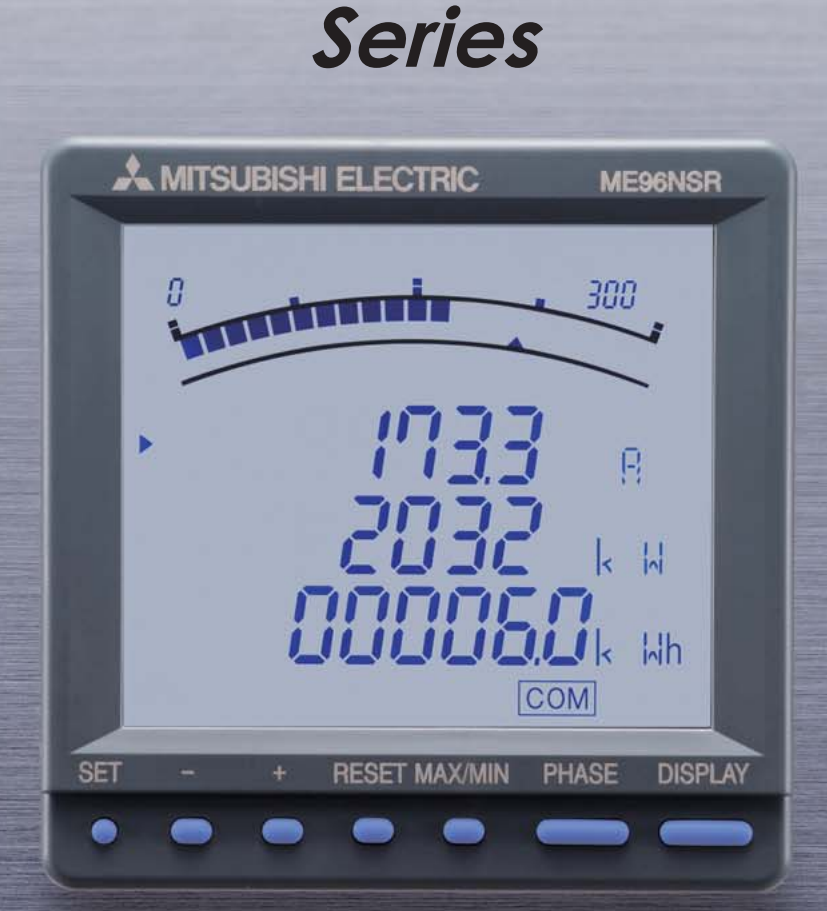

## Small & Flexible

**Empowering** Industries

## **Evolution of Electronic Multi-Measuring Instrument NS Series**

MITSUBISHI Electronic Multi-Measuring Instrument NS Series features high performance and crystal clear display.

With simple operating functions, NS Series is the best support your measuring and monitoring systems.

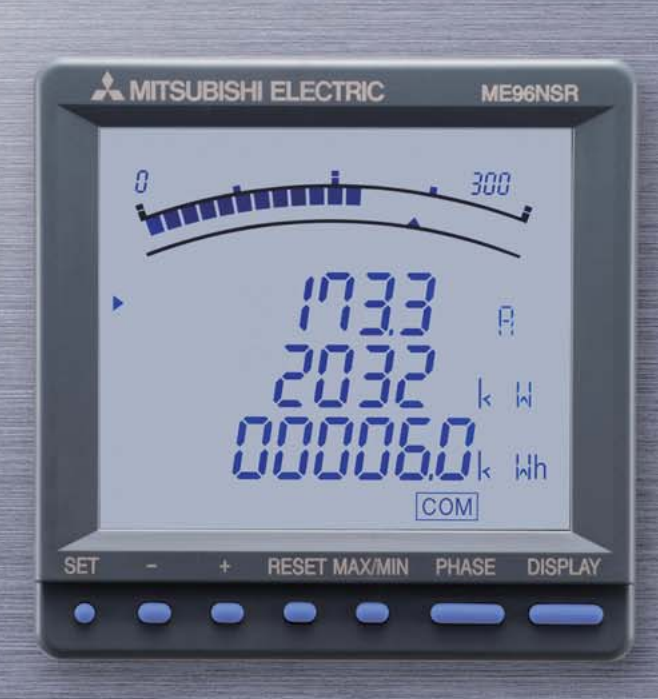

- DIN Size 96×96mm
- 3P4W/3P3W Common Use
- Add-on Type Output Options
- CE Marking
- Conforms to EU RoHS Directive (2002/95/EC)

### Monitoring

### High accuracy monitoring functions by our dedicated ASIC

- Upper/lower limit monitoring up to 4 items
- Harmonics monitoring Measures import/export active energy

### Display

#### Easy to read display functions

- 4 items displayable
  Backlight automatic off function

### Output

### Wide range of output functions from measuring data to alarm

- Output functions for 7 items
- Pulse width settable
- Pulse output at 2 points
- Analog output range settable

## Communication

### **Communication functions to** support open networks

- ModBus communication
- CC-Link communication

## Operation

#### "High-tech, yet simple" operating functions

- Simple settings
- Simple operations

#### **Contents**

| Features                       | 1  |
|--------------------------------|----|
| Functions                      | 6  |
| Dimensions / Mounting / Wiring | 23 |
| Specifications                 | 26 |
| Related Products               | 28 |
| Safety Precaution              | 29 |

## **Features**

## ModBus Transmission System (ME96NSR-MB, Optional Plug-in Module ME-0052-NS96)

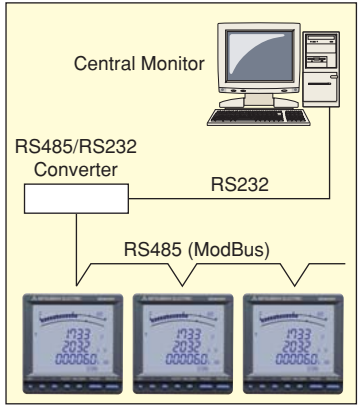

- ModBus communication system to monitor computers.
- By adding the optional plug-in module ME-0052-NS96, monitoring of contact input signal and ON/OFF of contact output signal can be controlled remotely.
- Digital input signal can be latched for over 30ms, and there is no need for external latch circuits.

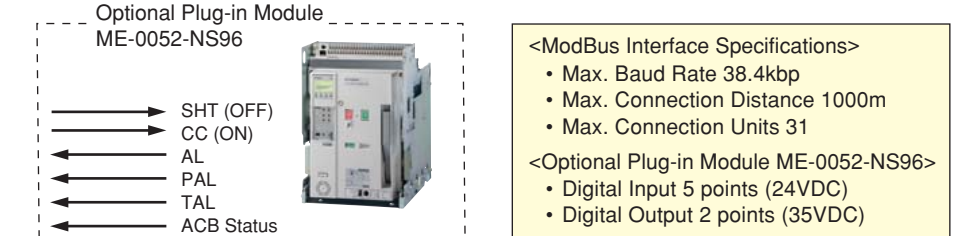

## CC-Link Transmission System (ME96NSR, Optional Plug-in Module ME-0040C-NS96)

- Optimum transmission system for remote monitoring using MITSUBISHI PLC.
- Remote monitoring of contact signal leading to less wiring, less spacing.
- Digital input signal can be latched for over 30ms, and there is no need for external latch circuits.

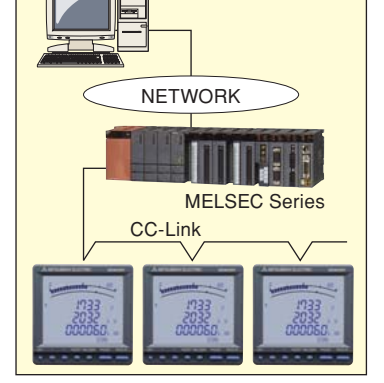

- Abnormal Signal (Earth Leakage)
  - Abnormal Signal (Temperature)

Abnormal Signal (Facility)

- Circuit Breaker Status Signal etc
- <CC-Link Interface>
- Max. Baud Rate 10Mbps
- Max. Connection Distance 100m (10Mbps) to 1000m (156kbps)
- Max. Connection Units 42
- Digital Input 4 points (24VDC)

## Analog Pulse Transimission System (ME96NSR, Optional Plug-in Module ME-4201-NS96)

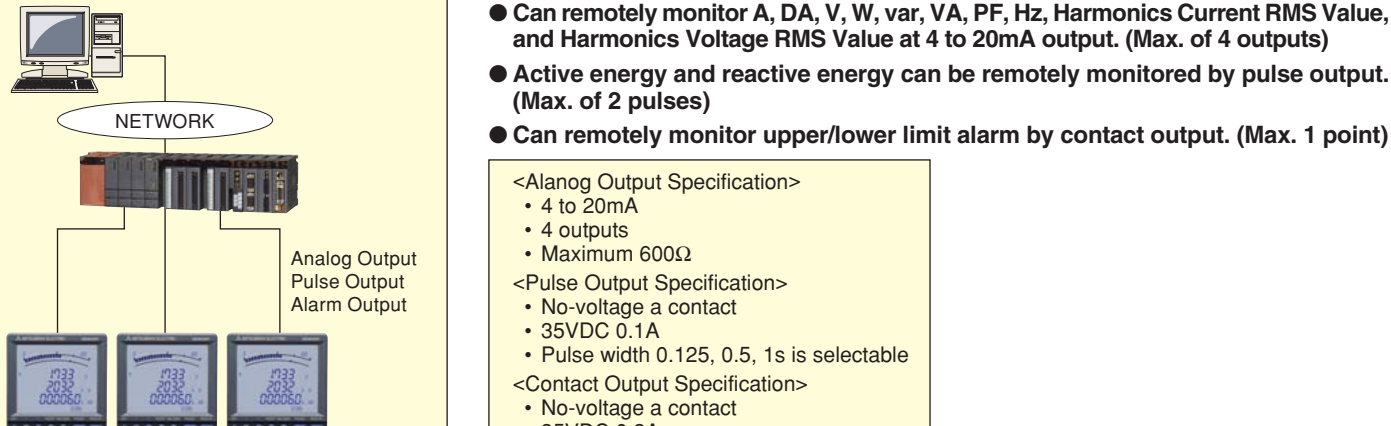

• 35VDC 0.2A

| < | Product Line-up><br>■ Basic Device                                                           |               |              |               |                       |                       |            |
|---|----------------------------------------------------------------------------------------------|---------------|--------------|---------------|-----------------------|-----------------------|------------|
| [ | Model Name                                                                                   | Transmiss     | ion          |               |                       |                       |            |
|   | ME96NSR                                                                                      | _             |              |               |                       |                       |            |
| [ | ME96NSR-MB                                                                                   | ModBus Comm   | unication    |               |                       |                       |            |
|   | Optional Plug-in Mo                                                                          | dules         |              |               |                       |                       |            |
| [ | Model Name                                                                                   | Analog Output | Pulse Output | Contact Input | Contact Output (Note) | Transmission Function | Used with  |
|   | ME-4201-NS96                                                                                 | 4             | 2            | -             | 1                     | _                     | MEGENER    |
|   | ME-0040C-NS96                                                                                | -             | —            | 4             | -                     | CC-Link               | ME90N3h    |
|   | ME-0052-NS96                                                                                 | _             | _            | 5             | 2                     | _                     | ME96NSR-MB |
|   | (Note): Contact Output for ME-4201-NS96 closes at the time of high and low alarm occurrence. |               |              |               |                       |                       |            |

## **Features**

## **Variety of Display Functions**

#### Desired Display can be Chosen

Desired display can be chosen by selecting from existing patterns or selecting displays. (For the details of display patterns, please refer to "Display Pattern Contents" on page 22.)

#### (1) All Phase Simultaneous Display

Displays measuring value for each phase digitally, and shows average value or total value by bar graph.

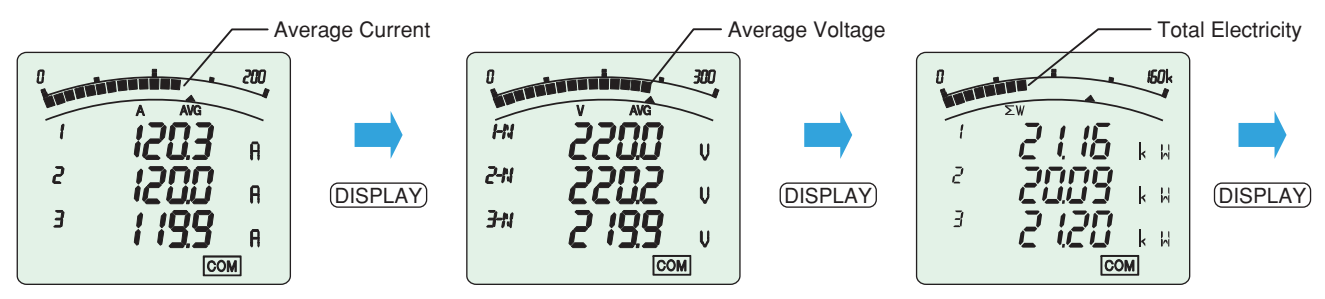

Note: Average value or total value can be displayed by numbers by pressing the (PHASE) button.

#### (2) Four Measuring Items Simultaneous Display

Four measuring items can be displayed simultaneously by tri-level digital display and bar graph.

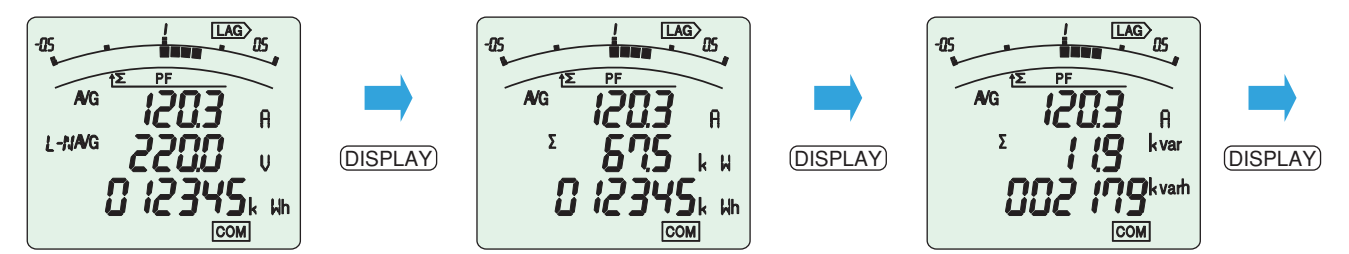

Note: Digital display of each phase is possible by pressing the (PHASE) button.

#### (3) Special Display by Display Pattern P00

Display can be selected as desired in Display Pattern P00.

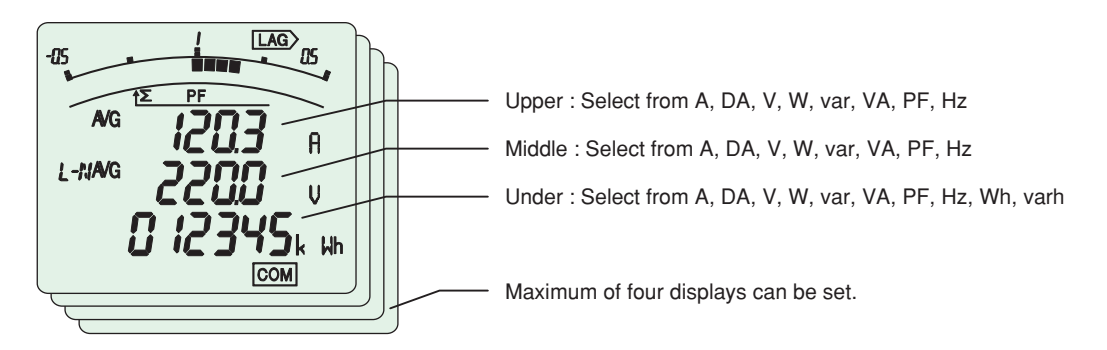

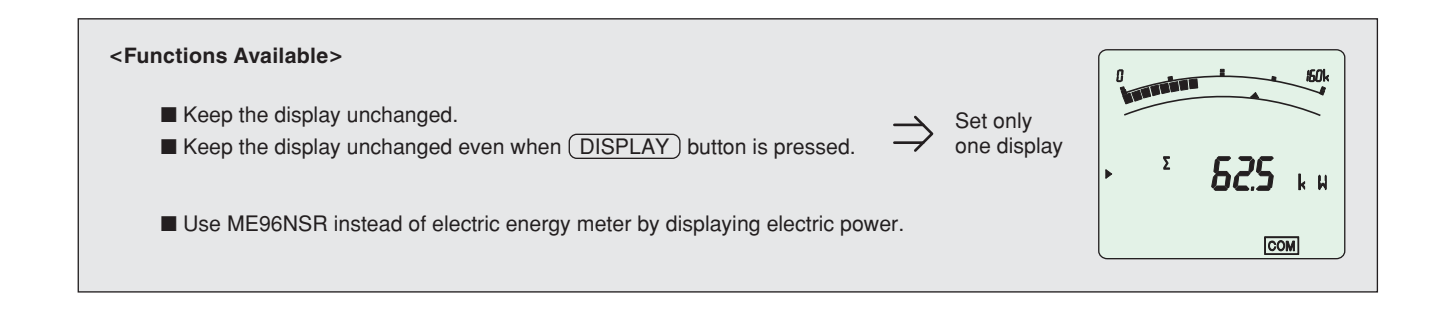

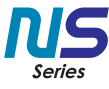

#### Bar Graph

Each measuring items can be displayed by a bar graph. With bar graph display, one can grasp the rated value and percentage against the alarm value instantly.

#### (1) Bar Graph Fixed Display

Measuring items displayed by bar graph can be fixed. Also, display can be changed between average voltage, average current, total power, total reactive power, total power ratio, frequency by pressing (+), — button.

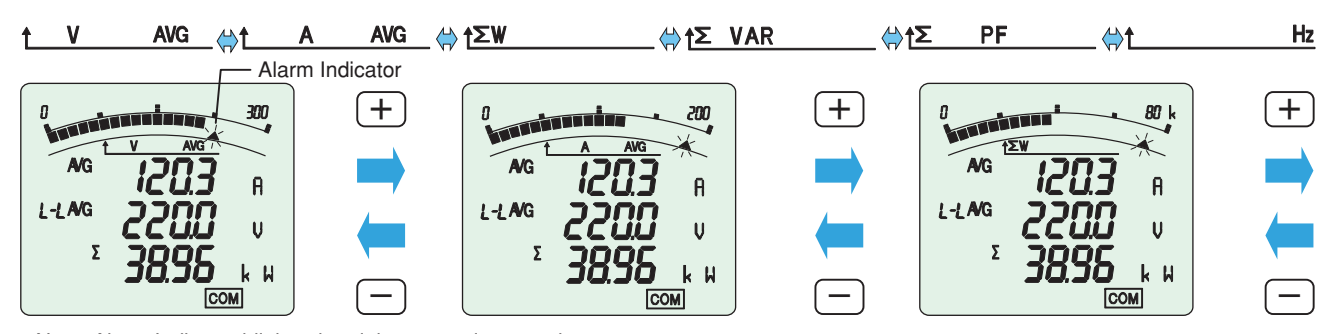

Note: Alarm Indicator blinks when it is set on alarm mode.

#### (2) Digital Value Display by Bar Graph

Values shown on the tri-level digital display can be displayed by bar graph. (Except when the tri-level display is measuring the same items) Bar graph shows the digital value of  $\blacktriangleright$ .

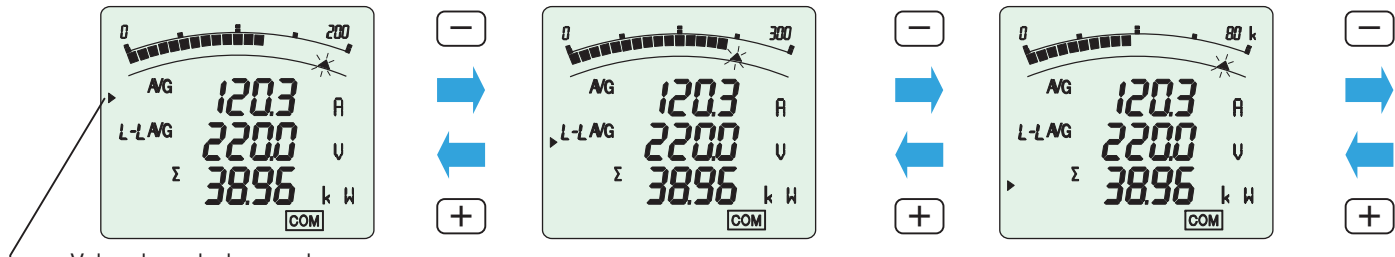

└── Value shown by bar graph

#### Maximum/Minimum Value Display

The maximum and minimum value of each measuring items can be displayed. Both the maximum and minimum value show the current status, so monitoring by the maximum and minimum value is possible. Also, range of minimum value to maximum value is shown by bar graph.

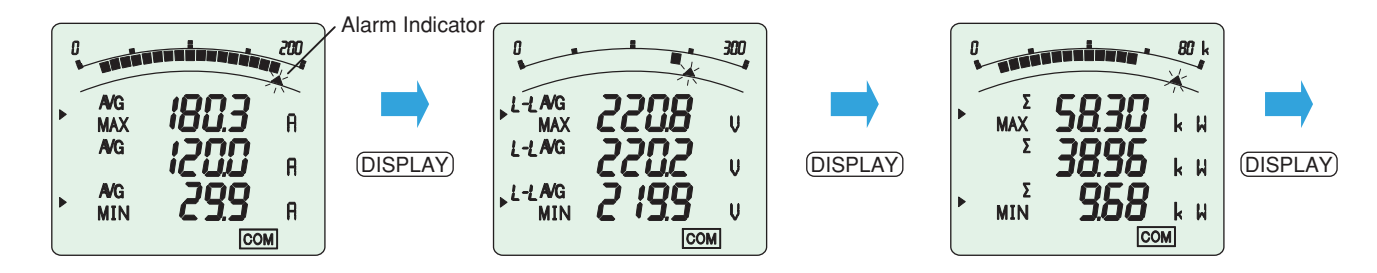

#### Cyclic Display

In cyclic display, the display changes automatically every five seconds. Even when this device is used in a very high place or inside of a panel, measuring items and measuring value of each phase can be checked without pushing DISPLAY, PHASE buttons.

| Operation                   | Behavior                                             |
|-----------------------------|------------------------------------------------------|
| Press DISPLAY for 2 seconds | Measuring items change automatically every 5 seconds |
| Press (PHASE) for 2 seconds | Phase display changes automatically every 5 seconds  |

#### <Features of Cyclic Display>

- Cyclic display can display current status, maximum/minimum value
- Cyclic display continues even after power failures (No need for cyclic display operation)

## **Features**

## **Measuring Functions**

#### Accurate Measurement by Our Own ASIC

Our own ASIC allows for accurate measurements. (For details on measurement accuracy, please refer to "Specifications" on page 26.)

#### • Harmonics Measurement

Measuring of harmonics current, harmonics voltage is possible. This device can also be used for harmonics monitoring.

#### <Harmonics Measurement Items>

| Measuring<br>Items | Harmonic<br>(other thar | s Current        | Harmonic<br>(phas | s Current        | Harmonics Voltage |                  |  |
|--------------------|-------------------------|------------------|-------------------|------------------|-------------------|------------------|--|
| Degree             | RMS Value               | Distortion Ratio | RMS Value         | Distortion Ratio | RMS Value         | Distortion Ratio |  |
| Synthesis          | 0                       | 0                | 0                 |                  | 0                 | 0                |  |
| 1st                | 0                       |                  | 0                 | —                | 0                 | —                |  |
| 3rd                | 0                       | 0                | 0                 | —                | 0                 | 0                |  |
| 5th                | 0                       | 0                | 0                 | —                | 0                 | 0                |  |
| 7th                | 0                       | 0                | 0                 |                  | 0                 | 0                |  |
| 9th                | 0                       | 0                | 0                 | _                | 0                 | 0                |  |
| 11th               | 0                       | 0                | 0                 | —                | 0                 | 0                |  |
| 13th               | Ó                       | Ó                | 0                 |                  | Ó                 | 0                |  |

Note: When the 1st RMS value is 0 (zero), the distortion ratio shows 0%.

#### Measurement of Active Energy/Reactive Energy

This device can be used to measure active power/reactive energy for particular type of power distribution facility, such as private power generating facility or condenser panel.

#### <Measuring Items for Active Energy/Reactive Energy>

| Energy Measurement    | W        | ′h       |              | va            | Domork       |               |                          |
|-----------------------|----------|----------|--------------|---------------|--------------|---------------|--------------------------|
| Setting (Setting 4.1) | Imported | Exported | Imported Lag | Imported Lead | Exported Lag | Exported Lead | Remark                   |
| Ι                     | 0        |          | 0            |               |              |               | Measurement of reactive  |
| Π                     | 0        |          | 0            | 0             |              |               | energy is by 2 quadrants |
| Ш                     | 0        | 0        | 0            |               | 0            |               | Measurement of reactive  |
| IV                    | 0        | 0        | 0            | 0             | 0            | 0             | energy is by 4 quadrants |

#### Measurement of 2 Quadrants/4 Quadrants by Reactive Energy

There are two ways of counting quadrant in measurement of reactive energy.

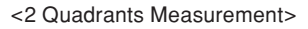

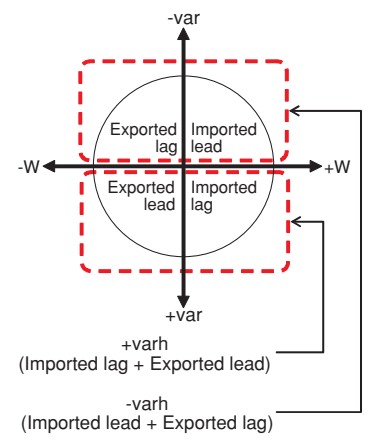

Counts imported lag and exported lead as 1 segment, and imported lead and exported lag as 1 segment. Dead region occurs only in around var=0 (Power ratio: 1). Since dead region does not occur around Power ratio=0, this is suited for facility without private power generator or measurement of reactive power with condenser load of Power ratio=0.

#### <4 Quadrants Measurement>

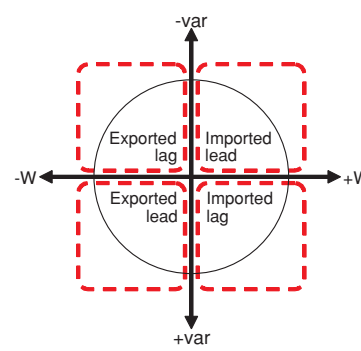

Counts each import lag, import lead, export lag, and export lead as one segment. It is generally felt that a dead region occurs in the border of each segment. This is suited for measurement of facilities with private power generators.

#### Lower Digit Expanded Display

Pressing the (+), (-) button at the same time for 2 seconds displays lower 3 digits. Small amount of value change of measuring value can be checked.

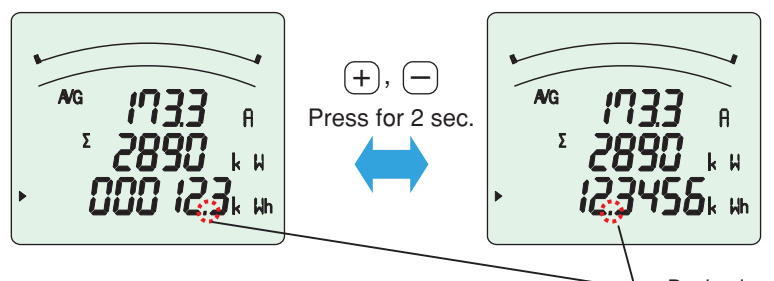

Note: Lower digit expanded display is displayed only when active/reactive energy is shown on the display. When the expanded display is operated during active energy screen, reactive energy's lower digit is not expanded. For displaying lower digits reactive energy, please operate by displaying reactive energy screen.

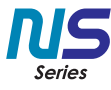

## **Monitoring of Upper/Lower Limit**

#### Monitoring of Upper/Lower Limit (Max. 4 points)

There is an output of upper/lower limit alarm when plug-in optional module ME-4201-NS96 is mounted. (Since contact output is 1 point, it becomes OR output set in upper/lower limit alarm item)

#### Upper/Lower Limit Alarm Display by LCD

Alarm occurrence status can be checked by current status display and maximum/minimum value display.

<Alarm display on current status screen>

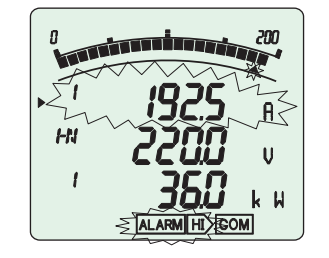

<Alarm display on maximum/minimum value screen>

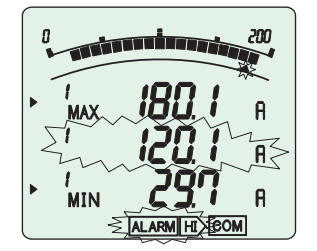

#### Setting of Alarm Output Delay

Time of alarm output after the maximum value and minimum value is reached can be set.

With this function, alarm output caused by frequency change at start-up current of a motor and start-up of private power generating facility can be avoided.

Furthermore, maximum value and minimum value do not update during alarm delay.

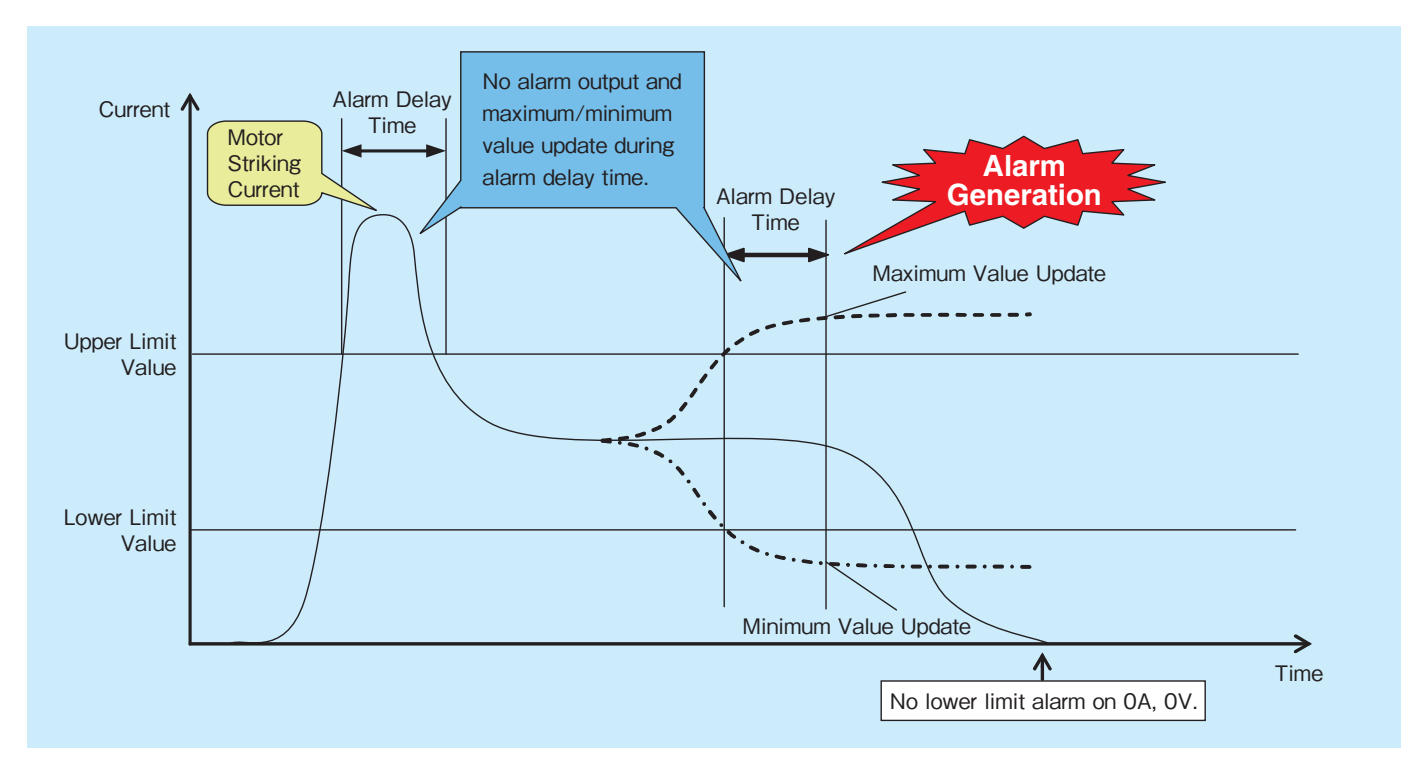

### **Test Function**

Even during a setup of a facility, where no current/voltage input is found, analog output, pulse output, contact output, and communication data is replied. This allows for checkup of wiring and monitoring program system.

### **Functions of LCD**

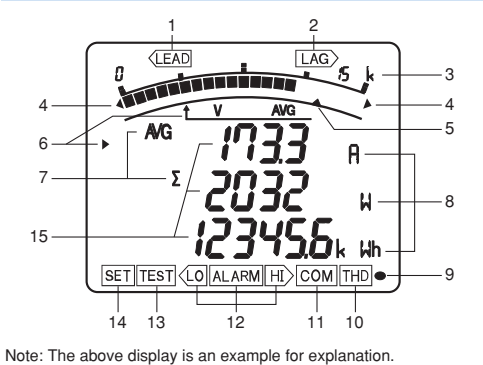

| 1  | LEAD status            | They show direction of Power Factor or Reactive Power on bar graph.           |
|----|------------------------|-------------------------------------------------------------------------------|
| 2  | LAG status             | They show the type of counting of Reactive Energy on Reactive Energy Display. |
| 3  | Scale of the bar graph | They show the scales of the bar graph.                                        |
| 4  | Outside range          | Measurement value is outside range of scale of the bar graph.                 |
| 5  | Alarm indicator        | It shows the setting value of the upper limit or lower limit.                 |
| 6  | Bar graph status       | They show the item expressed with the bar graph.                              |
| 7  | Phase status           | They show the phase for each of the digital displays.                         |
| 8  | Unit                   | They show the unit for each of the digital displays.                          |
| 9  | Metering status        | When it is blinking, the instrument is counting active energy.                |
| 10 | Harmonics              | It means that the digital displays are harmonics values.                      |
| 11 | Communication status   | It shows that the instrument is equipped with a communication function.       |
| 12 | Alarm status           | They show that the upper limit value or lower limit value was exceeded.       |
| 13 | Test status            | It shows that the output of the option module is tested.                      |
| 14 | Setup status           | It appears at Set-up mode.                                                    |
| 15 | Digital                | The measured value is displayed in a digital number.                          |

## **Functions of Buttons**

|           | Denie formations                                        |                   | _                | On a shall four atlance                                              |  |
|-----------|---------------------------------------------------------|-------------------|------------------|----------------------------------------------------------------------|--|
|           | Basic functions                                         | Special functions |                  |                                                                      |  |
| Buttons   | Functions                                               | Buttons           | Operations       | Functions                                                            |  |
| PET       | Set up setting items such as primary voltage or primary | (DISPLAY)         | Press for 2 sec. | Manual display change $\Leftrightarrow$ Cyclic display change        |  |
|           | current, and choose and indicate setting items.         | PHASE             | Press for 2 sec. | Manual phase change $\Leftrightarrow$ Cyclic phase change            |  |
| ⊕ or ⊝    | Change settings and bar graph display.                  | + & -             | Press for 2 sec. | Zoom display of Wh, varh values (last 3 digits)                      |  |
| (MAX/MIN) | Change display from Max/Min to instantaneous value.     | + & RESET         | Press for 2 sec. | Reset all the Max/Min values.                                        |  |
| PHASE     | Change phases.                                          | + or -            | Press for 1 sec. | Fast forward or fast return values when setting.                     |  |
| (DISPLAY) | Change display.                                         | (SET) & (RESE     | T) & (PHASE)     | Reset Wh, varh values to zero by holding down the buttons for 2 sec. |  |

## **Settings**

#### Set-up Diagram

For correct measurement, it is necessary to set the primary voltage and the primary current, etc. in the Set-up mode. It can set necessary items, after it shifts from the Operation mode to Set-up mode. Items not set are on the initial setting. In case of regular use, it can be used by setting only the Set-up menu 1(basic set-up).

In case of using the communication function, set Set-up menu 2. Refer to the next page or later for the set-up items.

#### How to access Set-up

① Press (SET) and (RESET) simultaneously for 2 seconds to get in the

- Set-up mode. ② Select a Set-up menu number by (+) or (-).
- Change the contents in each Set-up menu. (Refer to pages 7-14.)
- (4) After completion of set-up, select 'End' in the Set-up menu and press  $(\overbrace{\text{SET}})$  .
- (5) When the End display appears, press (SET) once again.

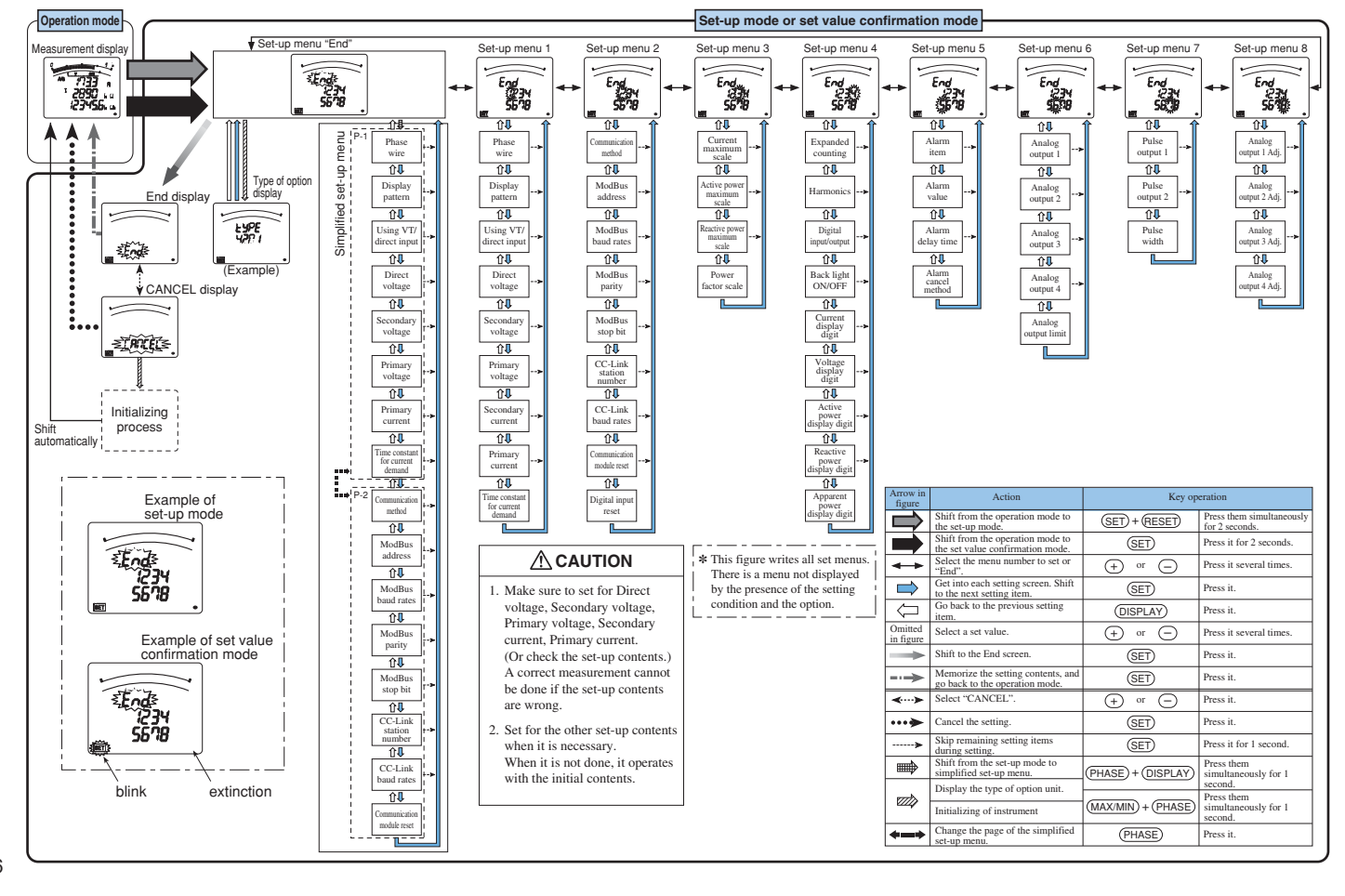

### Settings (Continued)

#### Setting Procedure

Display the setting screen with (SET), and setup the items with (+)/(-).

Settings can be registered for each setup menu number. Display the [End] screen and register with (SET).

#### Set-up Menu 1 (Basic Set-up)

In this set-up menu 1, set-up the basic contents as following for correct measurement .

(However, all of the counting values are not reset.)

In the operation mode, press (SET) and (RESET) simultaneously for 2 seconds or more, and the following operation becomes available.

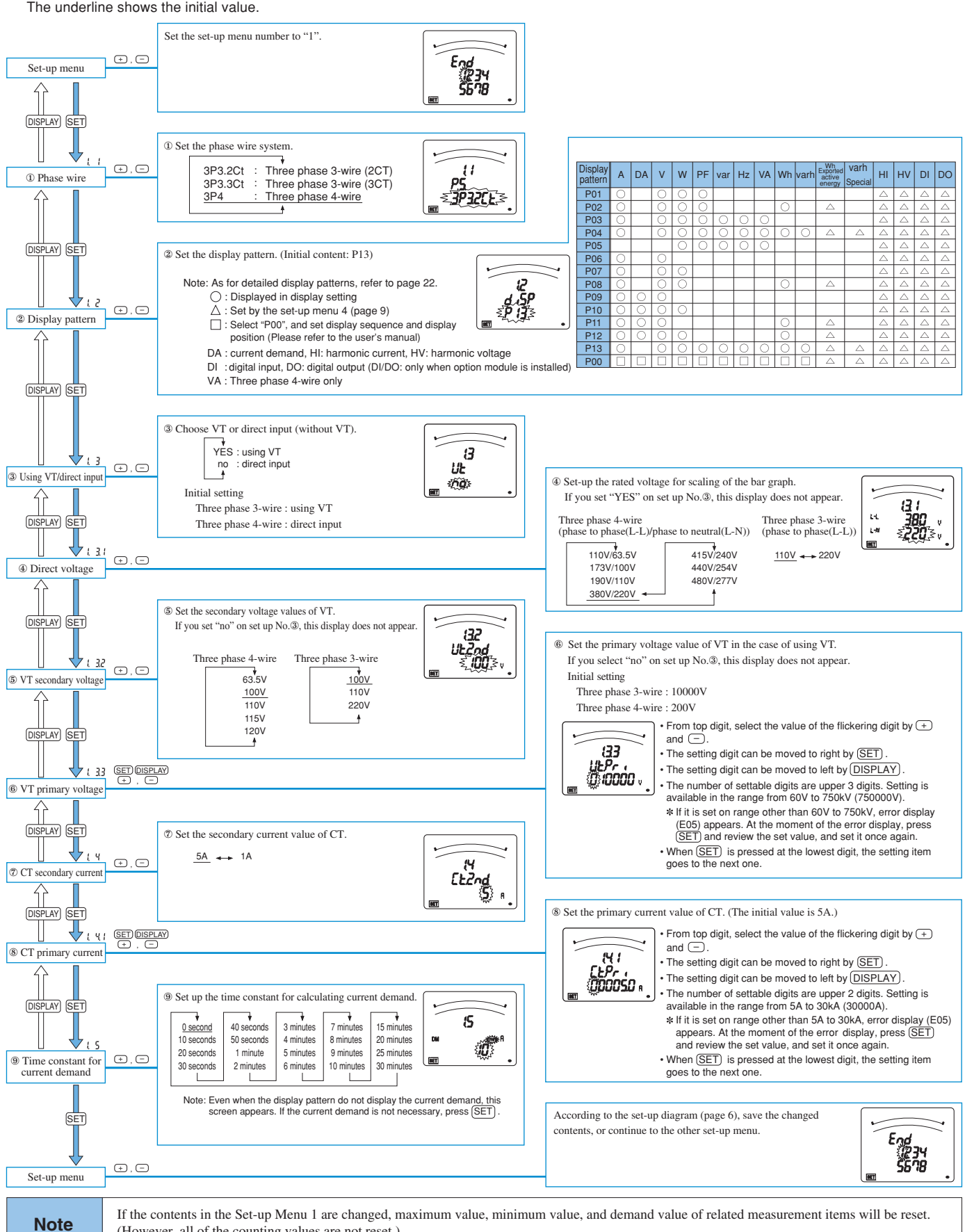

#### **Settings (Continued)**

#### Set-up Menu 2 (Set-up of Communication, Contact Input Reset Procedure)

In the operation mode, press (SET) and (RESET) simultaneously for 2 seconds or more, and the following operation becomes available.

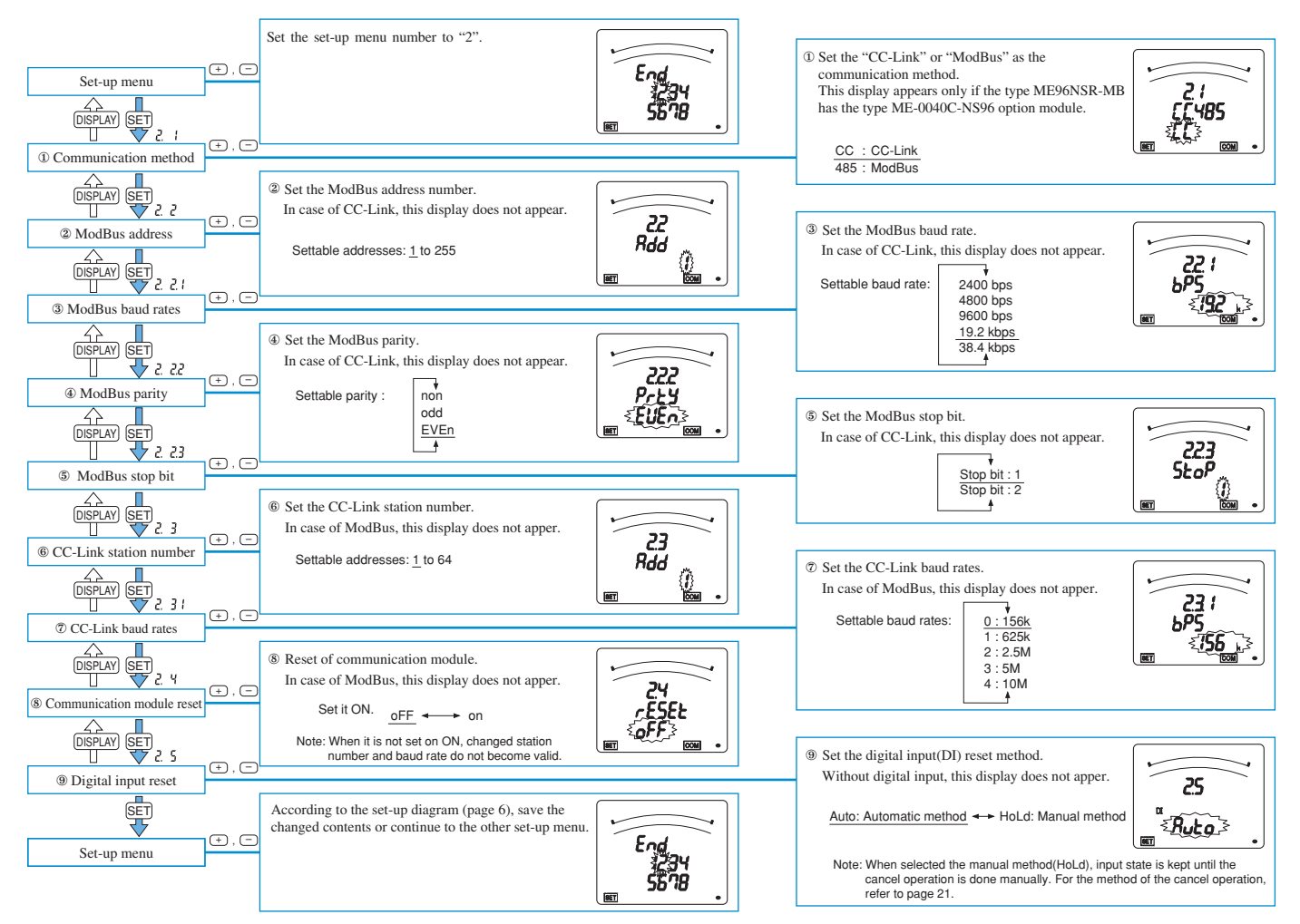

#### Set-up Menu 3 (Bar Graph Set-up)

In the operation mode, press (SET) and (RESET) simultaneously for 2 seconds or more, and the following operation becomes available.

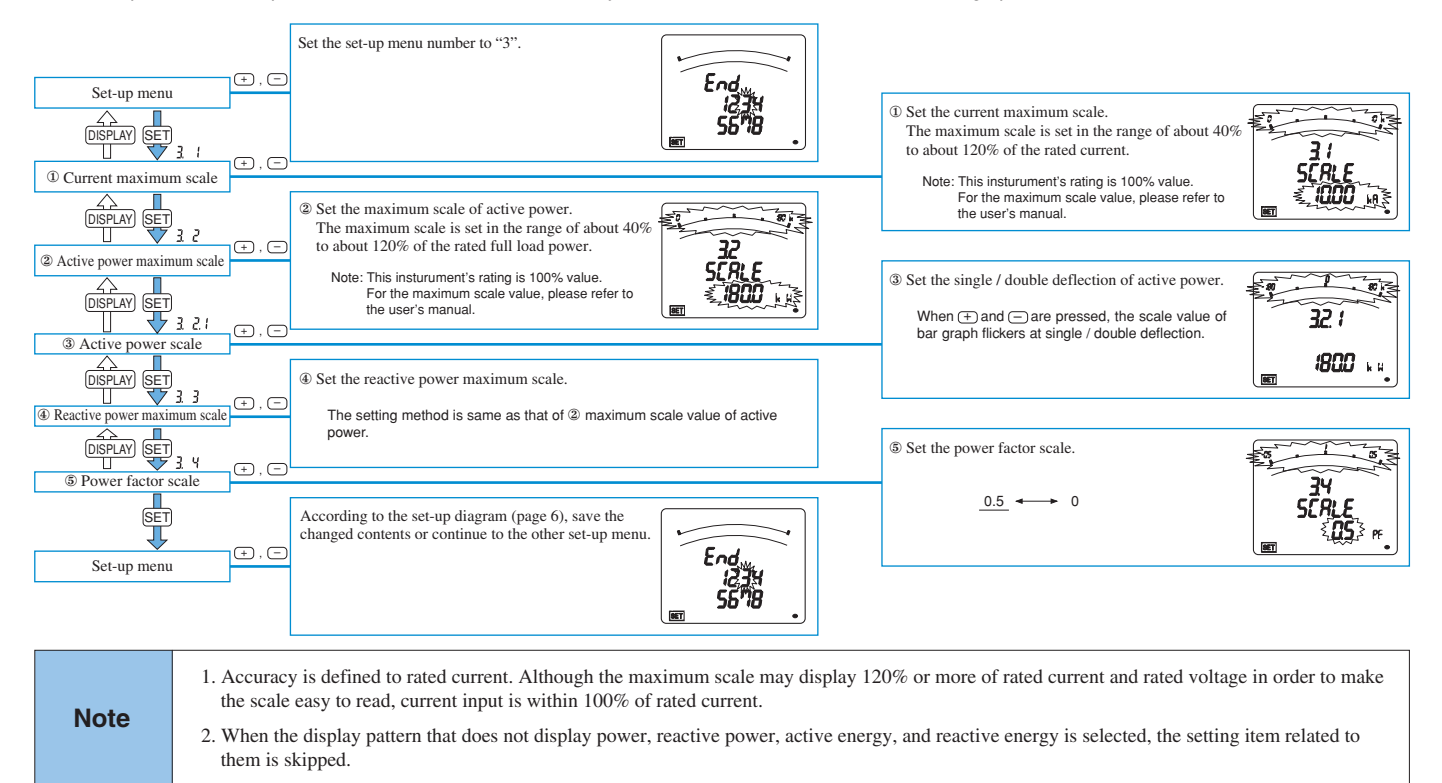

#### Set-up Menu 4 (Set-up of Various Measurement Display, Special Type Display)

In the operation mode, press (SET) and (RESET) simultaneously for 2 seconds or more, and the following operation becomes available.

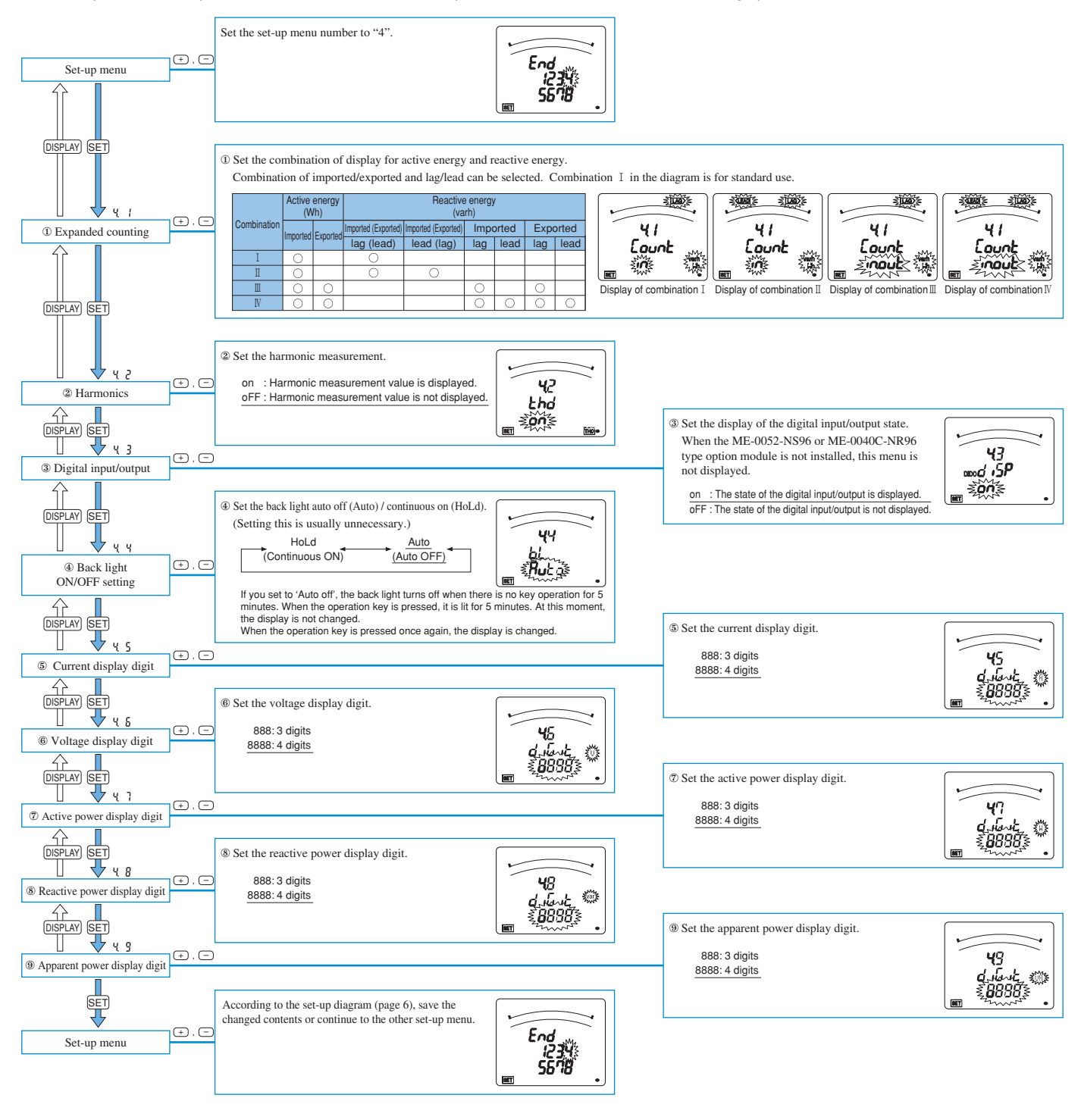

Note

In No.5 to No.9, the measurement elements that are not included in the display pattern setting are skipped.

#### Settings (Continued)

#### Set-up Menu 5 (Alarm Set-up)

This sets the upper and lower limit alarm. The upper and lower limit set value mark "A (blinking)" is displayed on the bar graph. From the display items, four items can be set.

In the operation mode, press (SET) and (RESET) simultaneously for 2 seconds or more, and the following operation becomes available.

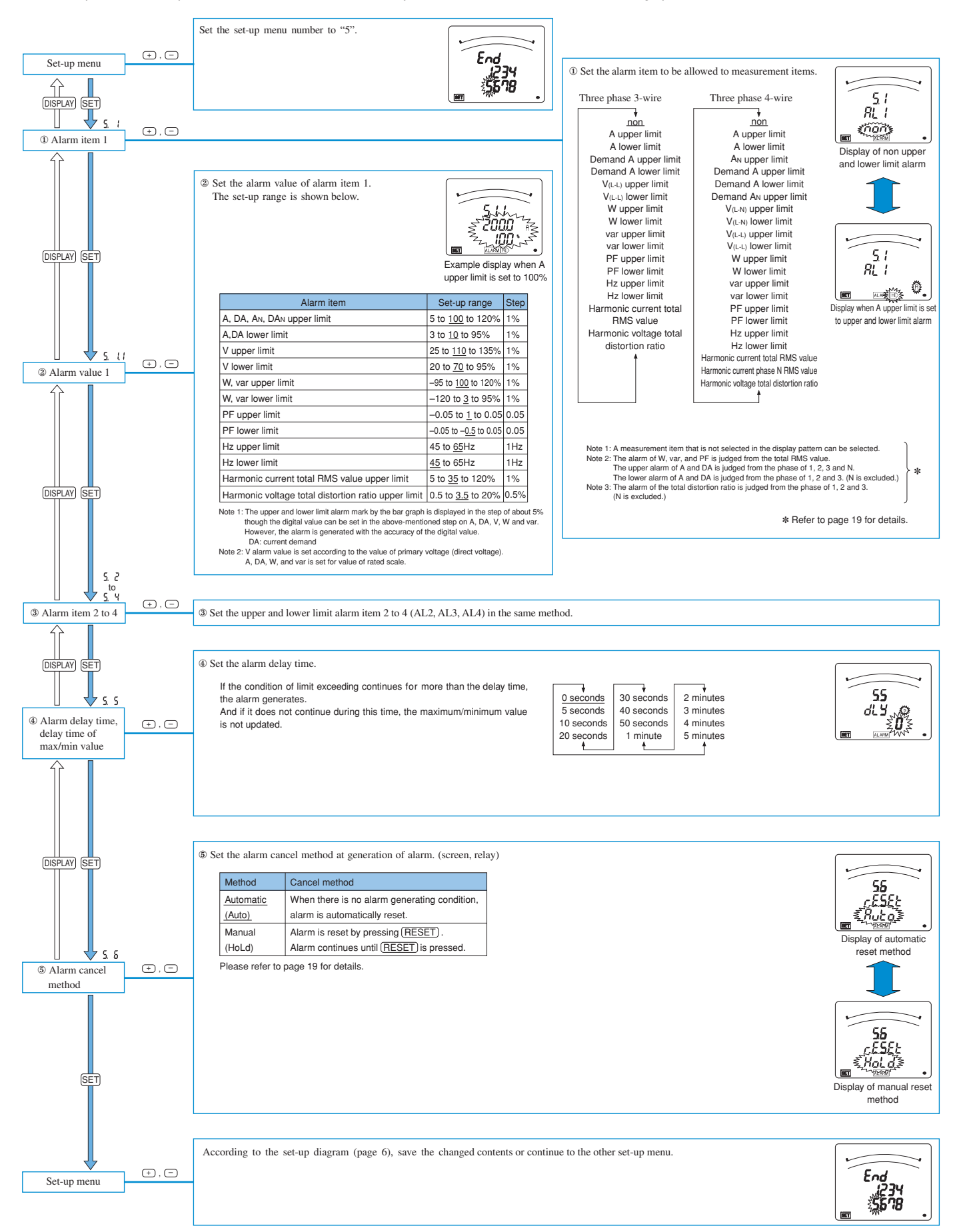

#### Set-up Menu 6 (Analog Output Set-up)

In the operation mode, press (SET) and (RESET) simultaneously for 2 seconds or more, and the following operation becomes available. The set-up screen can be displayed for measurement items that are not selected in display pattern. When the ME-4201-NS96 type optional plug-in module is not installed, this menu cannot be set.

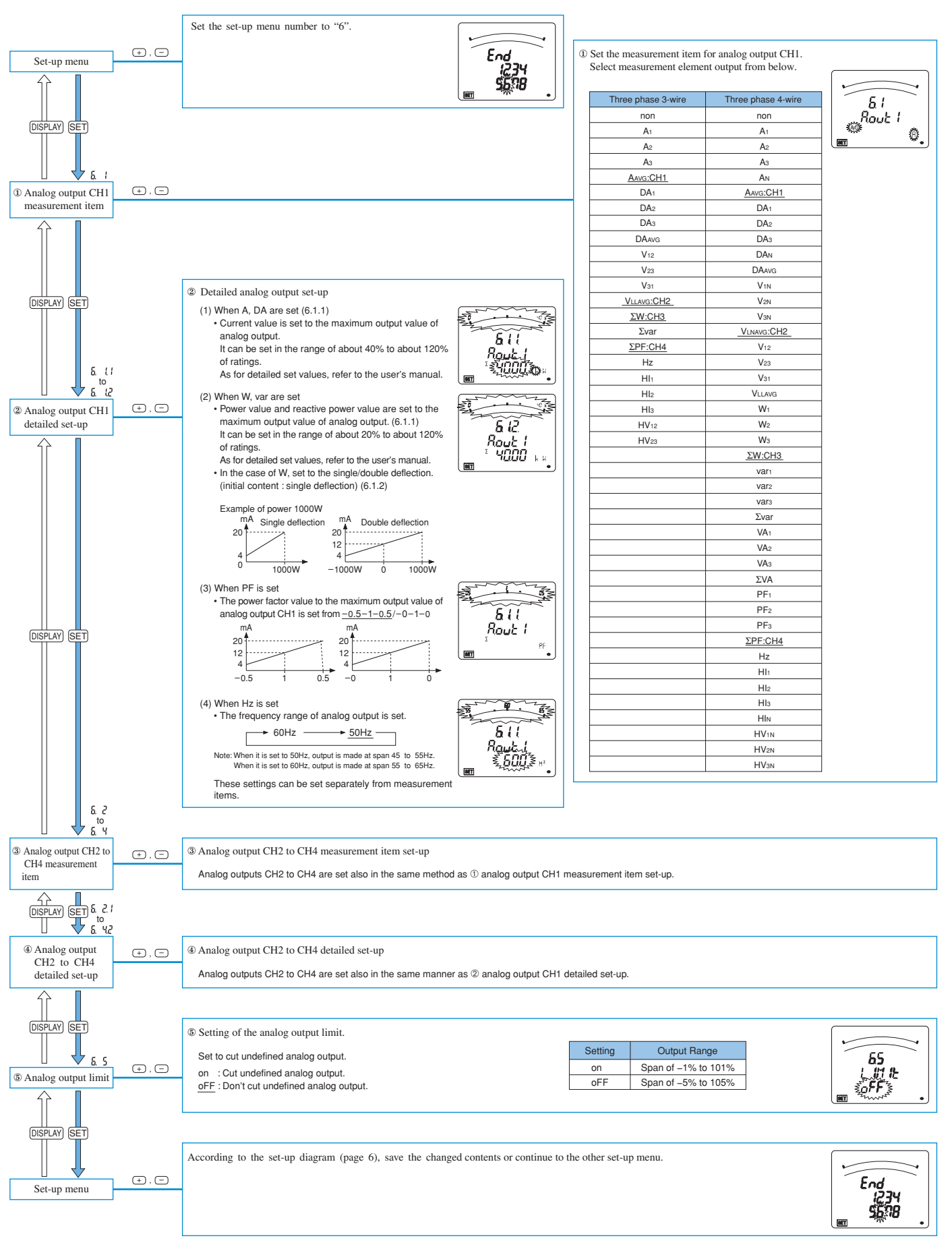

#### **Settings (Continued)**

#### Set-up Menu 7 (Pulse Output Set-up)

In the operation mode, press (SET) and (RESET) simultaneously for 2 seconds or more, and the following operation becomes available. When the ME-4201-NS96 optional plug-in module is not installed, this menu cannot be set.

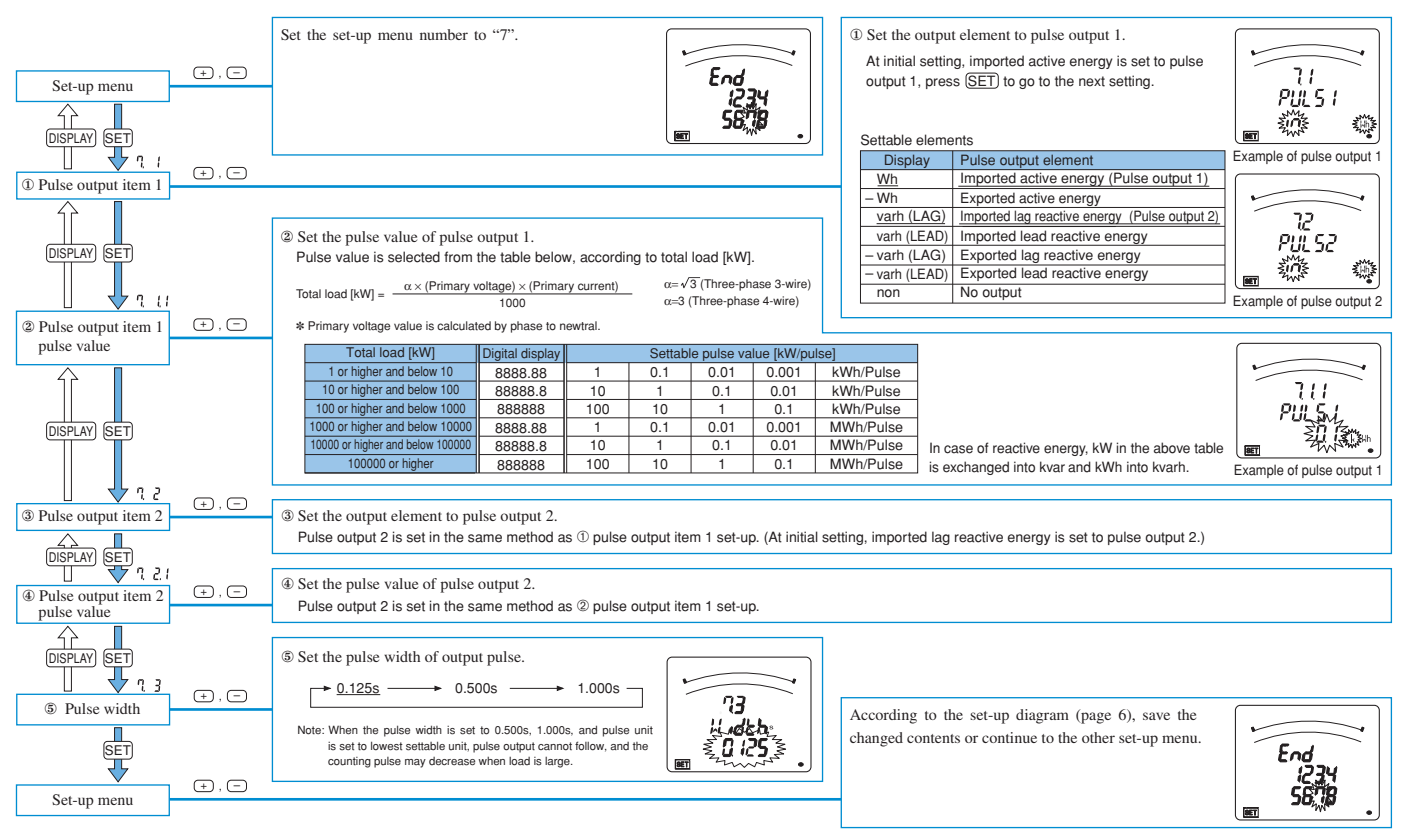

#### Set-up Menu 8 (Analog Output Adjustment)

When the ME-4201-NS96 optional plug-in module is installed, zero adjustment and span adjustment of analog output is possible. (Only for circuits set on analog output)

Please adjust it only when the matches with the receiving instrument or the output have changed.

In the operation mode, press (SET) and (RESET) simultaneously for 2 seconds or more, and the following operation becomes available.

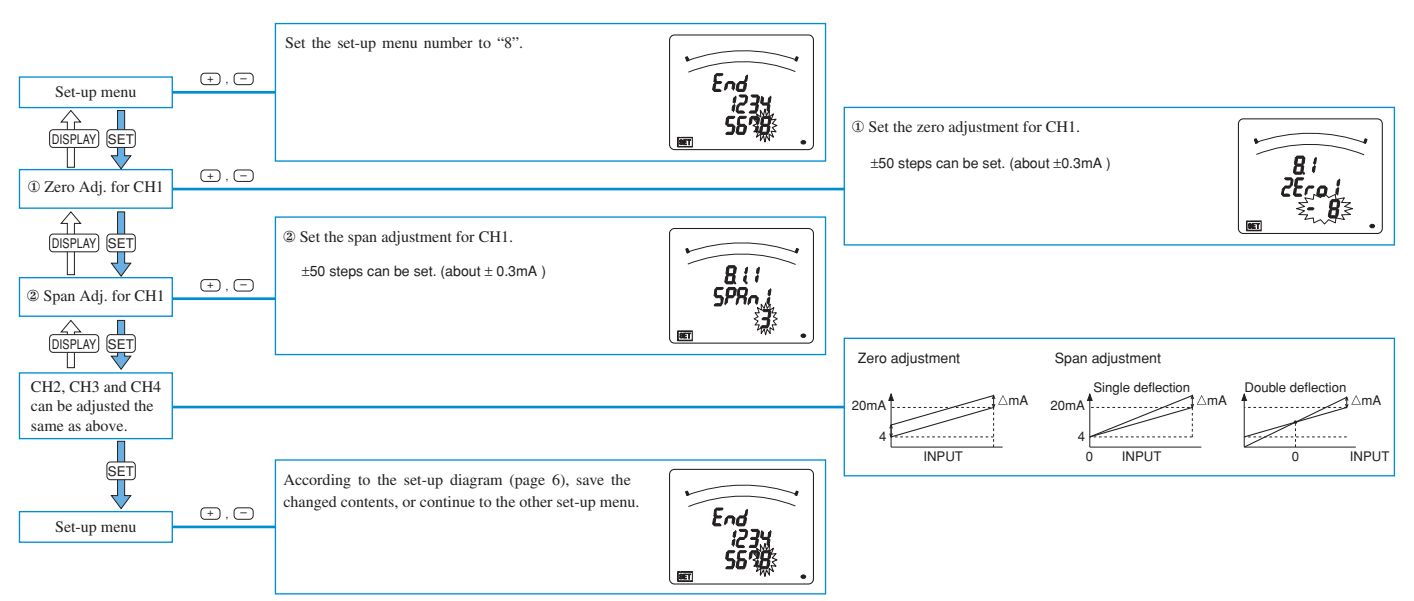

#### Simplified Set-up

The setting contents of the main 16 items can be set by using two displays. It can be set by the method of substituting numerical value. For the setting contents, refer to the following table.

|     | Simplified se         | age: P-1 |                                  | Simplified se | tting p              | age: P-2 |                            |
|-----|-----------------------|----------|----------------------------------|---------------|----------------------|----------|----------------------------|
| No. | Content               | No.      | Content                          | No.           | Content              | No.      | Content                    |
| 1   | Phase wire            | 5        | VT secondary voltage             | 9             | Communication method | (13)     | ModBus stop bit            |
| 2   | Display pattern       | 6        | VT primary voltage               | 10            | ModBus address       | 14       | CC-Link station number     |
| 3   | Using VT/direct input | 0        | CT primary current               | 1             | ModBus baud rates    | (15)     | CC-Link baud rates         |
| 4   | Direct voltage        | 8        | Time constant for current demand | (12)          | ModBus parity        | 16       | Communication module reset |

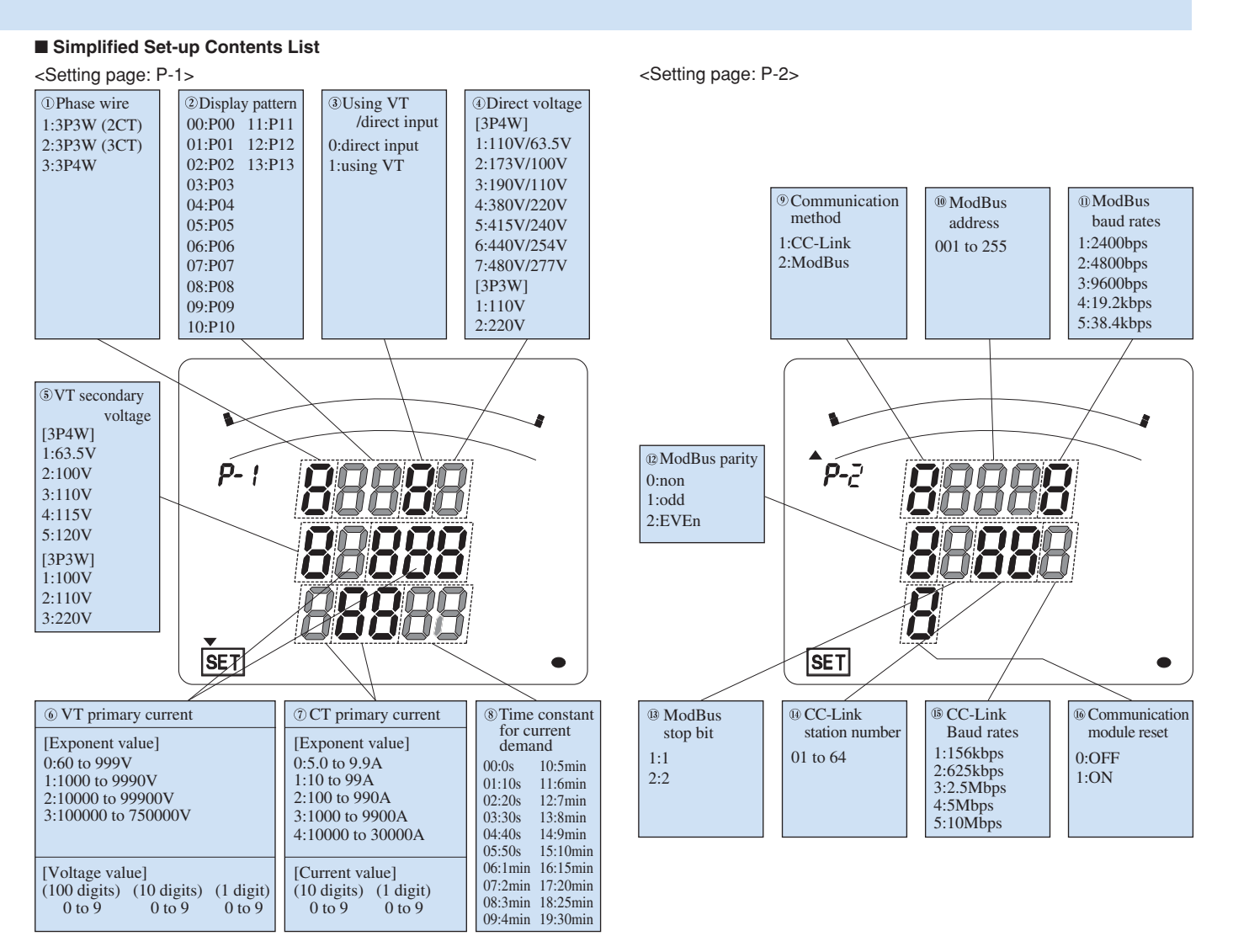

#### Simplified Set-up

In the operation mode, press (SET) and (RESET) simultaneously for 2 seconds or more, and the following operation becomes available. By pressing (PHASE) in the simplified set-up mode, the simplified setting page is changed.

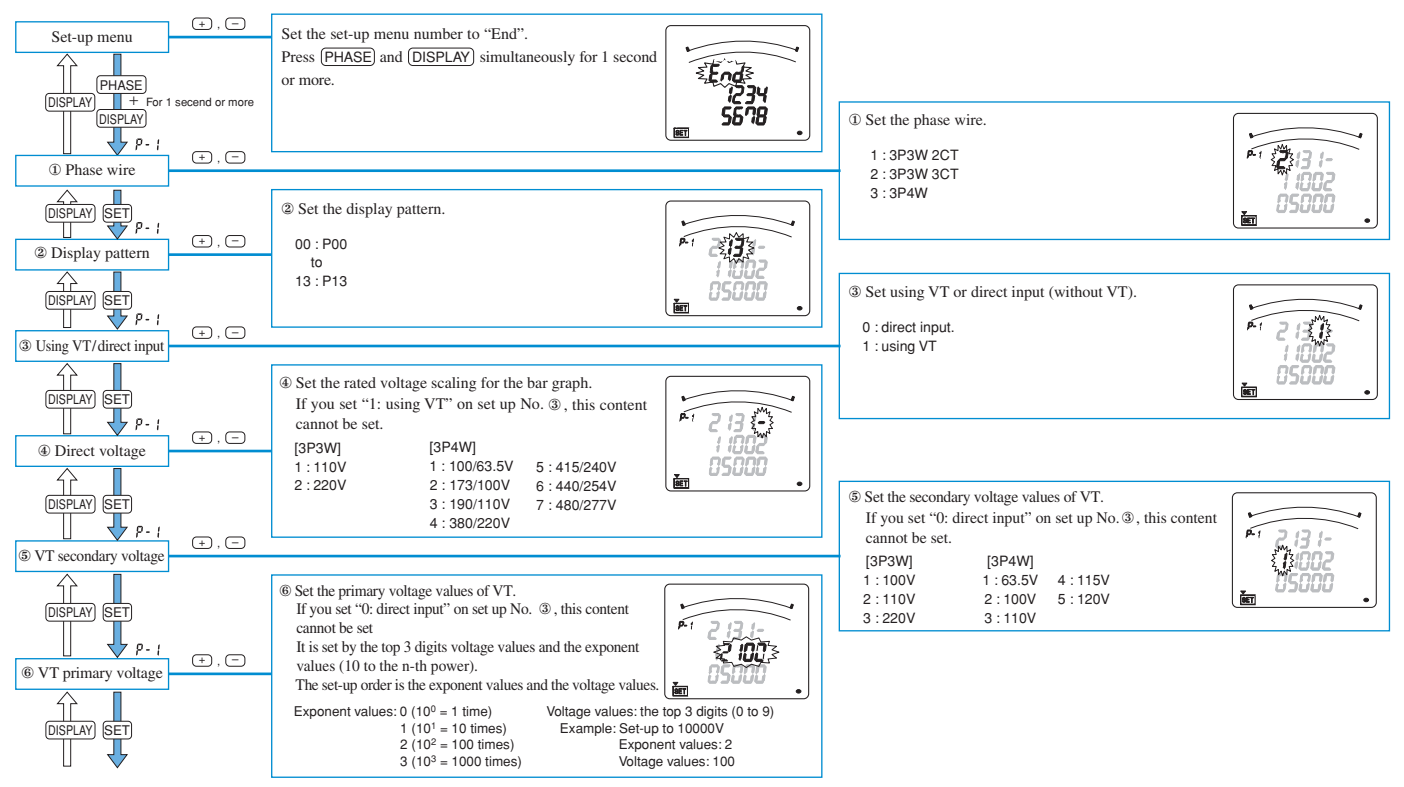

#### **Settings (Continued)**

| P-1<br>The constant for<br>CUSPLAY SET<br>P-1<br>The constant for<br>current demand<br>DISPLAY SET<br>SET                  | t , =                | ⑦ Set the primary current values of CT.<br>It is set by the top 2 digits current values and the exponent values (10 to the (n-1)th power).<br>The set-up order is the exponent values and the current values:<br>Exponent values: 0 (10 <sup>-1</sup> = 0.1 time)<br>1 (10 <sup>0</sup> = 1 time)<br>2 (10 <sup>1</sup> = 10 times)<br>3 (10 <sup>2</sup> = 100 times)<br>4 (10 <sup>3</sup> = 1000 times)       Current values:<br>the top 2 digits<br>(0 to 9)<br>Example: Set-up to 50A<br>Exponent values: 1<br>Current values: 50 | <ul> <li>Image: Set the time constant for calculating current demand.</li> <li>00: 0s</li> <li>05: 50s</li> <li>10: 5min</li> <li>15: 10min</li> <li>01: 10s</li> <li>06: 1min</li> <li>11: 6min</li> <li>16: 15min</li> <li>02: 20s</li> <li>07: 2min</li> <li>12: 7min</li> <li>17: 20min</li> <li>03: 30s</li> <li>08: 3min</li> <li>13: 8min</li> <li>18: 25min</li> <li>04: 40s</li> <li>09: 4min</li> <li>14: 9min</li> <li>19: 30min</li> </ul> |
|----------------------------------------------------------------------------------------------------|----------------------|----------------------------------------------------------------------------------------------------|----------------------------------------------------------------------------------------------------|
| (Page change of<br>set-up display) p-2<br>(P Communication<br>method<br>DISPLAY) SET<br>p-2<br>(P ModBus address           | (+), (-)             | This is set only if the type of ME96NSR-MB has the CC-Link optional plug-in module. In case of the other combination, this content cannot be set.<br>1: CC-Link<br>2: ModBus                                                                                                    | <ul> <li>In case of CC-Link, this content cannot be set.</li> <li>Address: 001 to 255</li> </ul>                                                                                                    |
| $ \begin{array}{c} (DSPLAY) \\ \hline \\ \hline \\ \hline \\ \hline \\ \hline \\ \hline \\ \hline \\ \hline \\ \hline \\ $ | (+), (=)<br>(+), (=) | Set the ModBus baud rate.     In case of CC-Link, this content cannot be set.     1:2400bps 4: 19.2kbps     2:4800bps 5: 38.4kbps     3:9600bps                                                                                                    | Set the ModBus parity.     In case of CC-Link, this content cannot be set.                                                                                                    |
| BModBus stop bit                                                                                                    | (÷), (=)             | In case of CC-Link, this content cannot be set.       1:1       2:2                                                                                                    | 0: non<br>1: odd<br>2: even                                                                                                    |
| DISPLAY SET                                                                                                    | (+), ()              | (B Set the CC-I ink band rate                                                                                                    | Bet the CC-Link station number.<br>In case of ModBus, this content cannot be set.<br>Address: 01 to 64                                                                                                    |
| BISPLAY SET<br>P-2<br>P-2<br>P-2<br>P-2                                                                                    | ÷, =                 | In case of ModBus, this content cannot be set.<br>1: 156kbps 4: 5Mbps<br>2: 625kbps 5: 10Mbps<br>3: 2.5Mbps                                                                                                    | Set the communication module reset.                                                                                                    |
| Communication<br>module reset     SET     Set-up menu                                                                      | (+), ()              | According to the set-up diagram (page 6), save the changed contents,<br>or continue to the other set-up menu.                                                                                                    | In case of ModBus, this content cannot be set.<br>Set it ON.<br>0: OFF<br>1: ON                                                                                                    |

#### Display of the Type of Optional Plug-in Module

It is possible to display the type of the optional plug-in module when the optional plug-in module is mounted. In the operation mode, after pressing (SET) and (RESET) simultaneously for 2 seconds or more, the following operation becomes available.

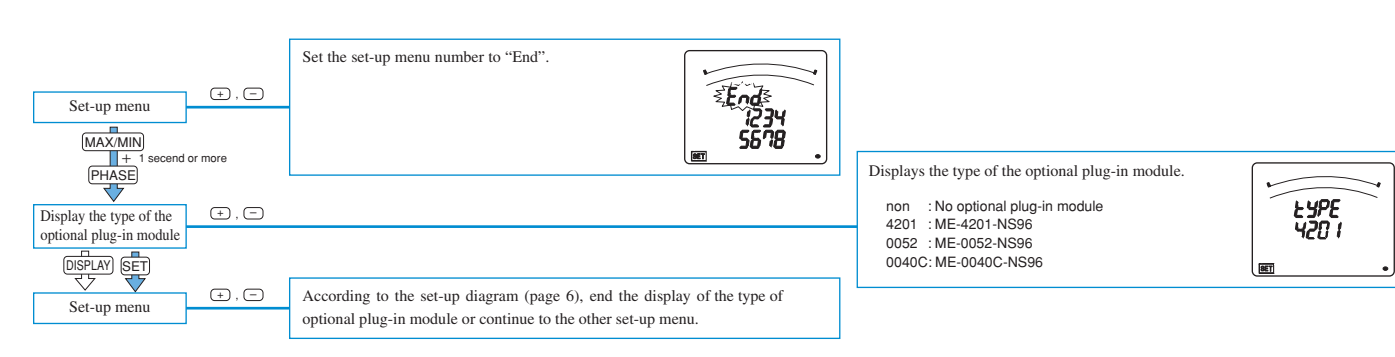

| Note | Even in the set value confirmation mode, the type of the optional plug-in module can be displayed. The procedure is the same as the above-mentioned. |
|------|----------------------------------------------------------------------------------------------------|
|------|----------------------------------------------------------------------------------------------------|

## **Test Function**

#### Alarm Output Test

When the ME-4201-NS96 optional plug-in module is installed, simulated signal output to test the alarm output circuit can be put out.

The following operation becomes possible when you turn on the power supply while pressing (DISPLAY) at the state of power failure. It is not possible to test without the optional plug-in module.

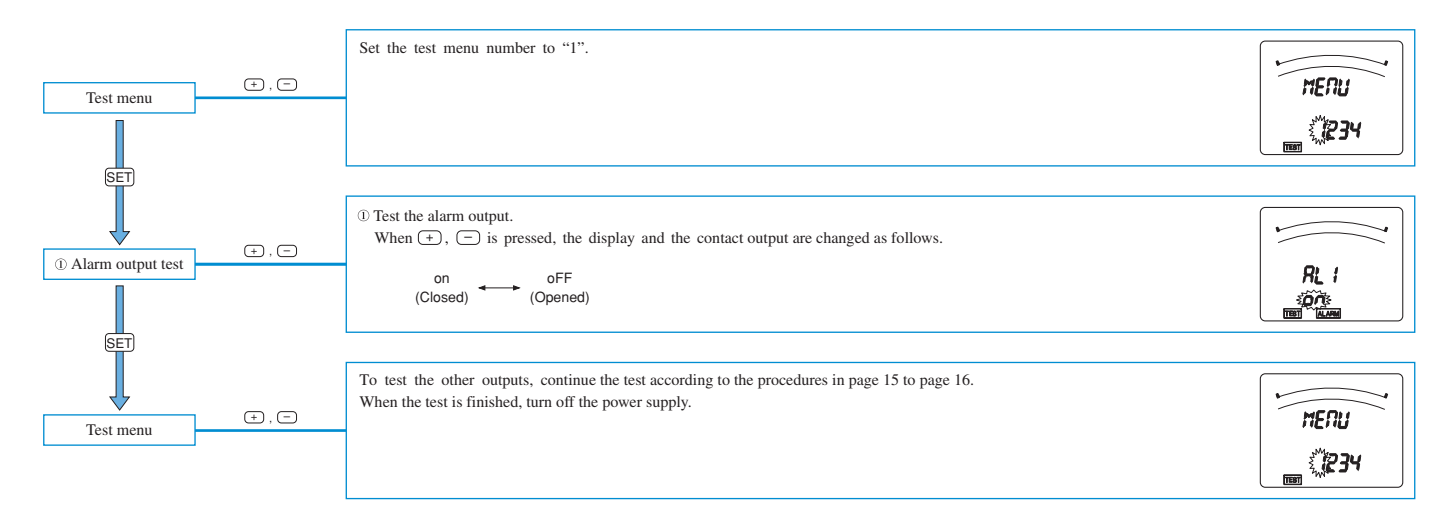

#### Analog Output Test

When the ME-4201-NS96 optional plug-in module is installed, simulated signal output to test the analog output circuit can be put out.

The following operation becomes possible when you turn on the power supply while pressing (DISPLAY) at the state of power failure. It is not possible to test without the optional plug-in module.

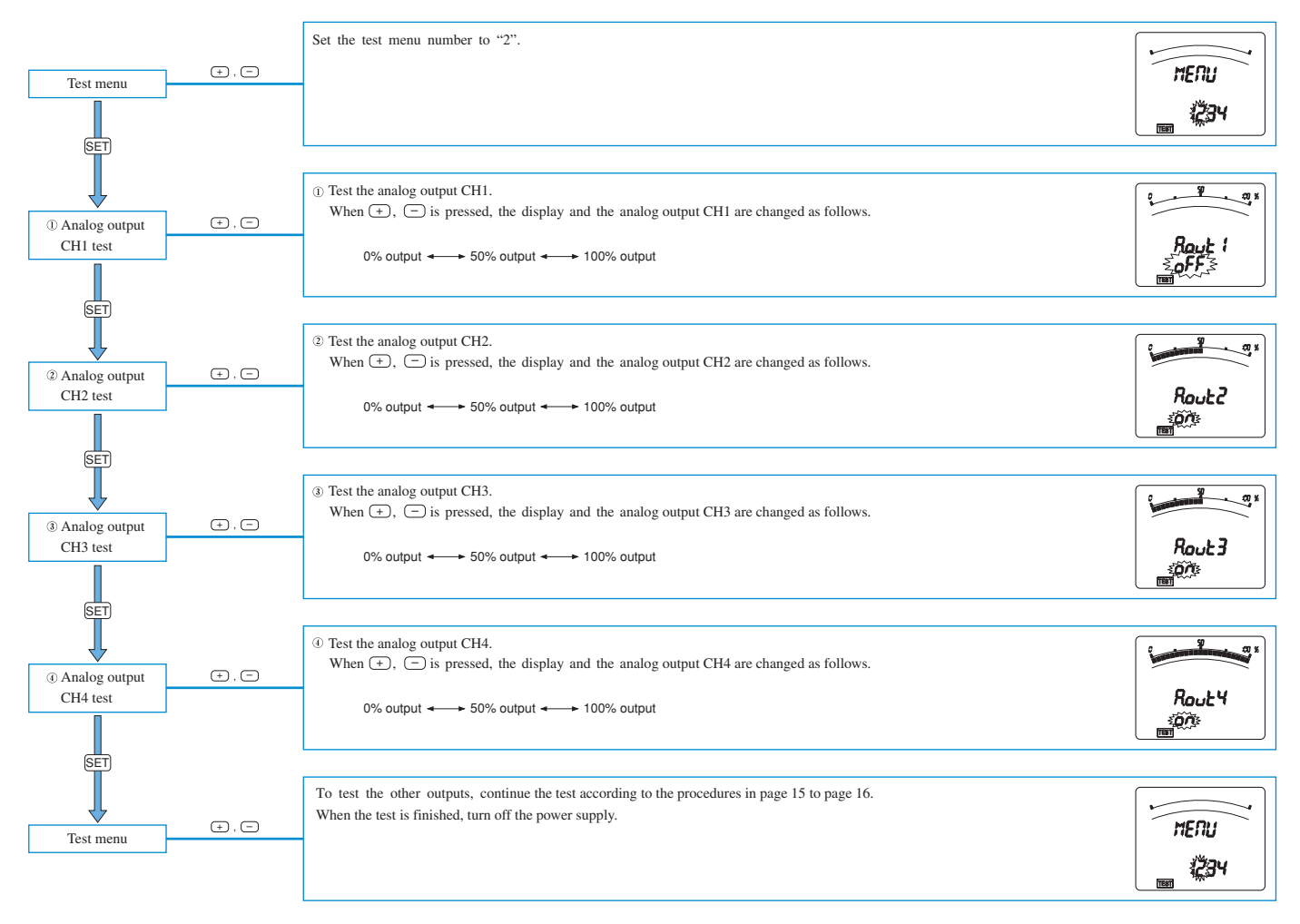

#### **Test Function (Continued)**

#### Pulse Output Test

When the ME-4201-NS96 optional plug-in module is installed, simulated signal output to test the pulse output circuit can be put out.

The following operation becomes possible when you turn on the power supply while pressing (DISPLAY) at the state of power failure. It is not possible to test without the optional plug-in module.

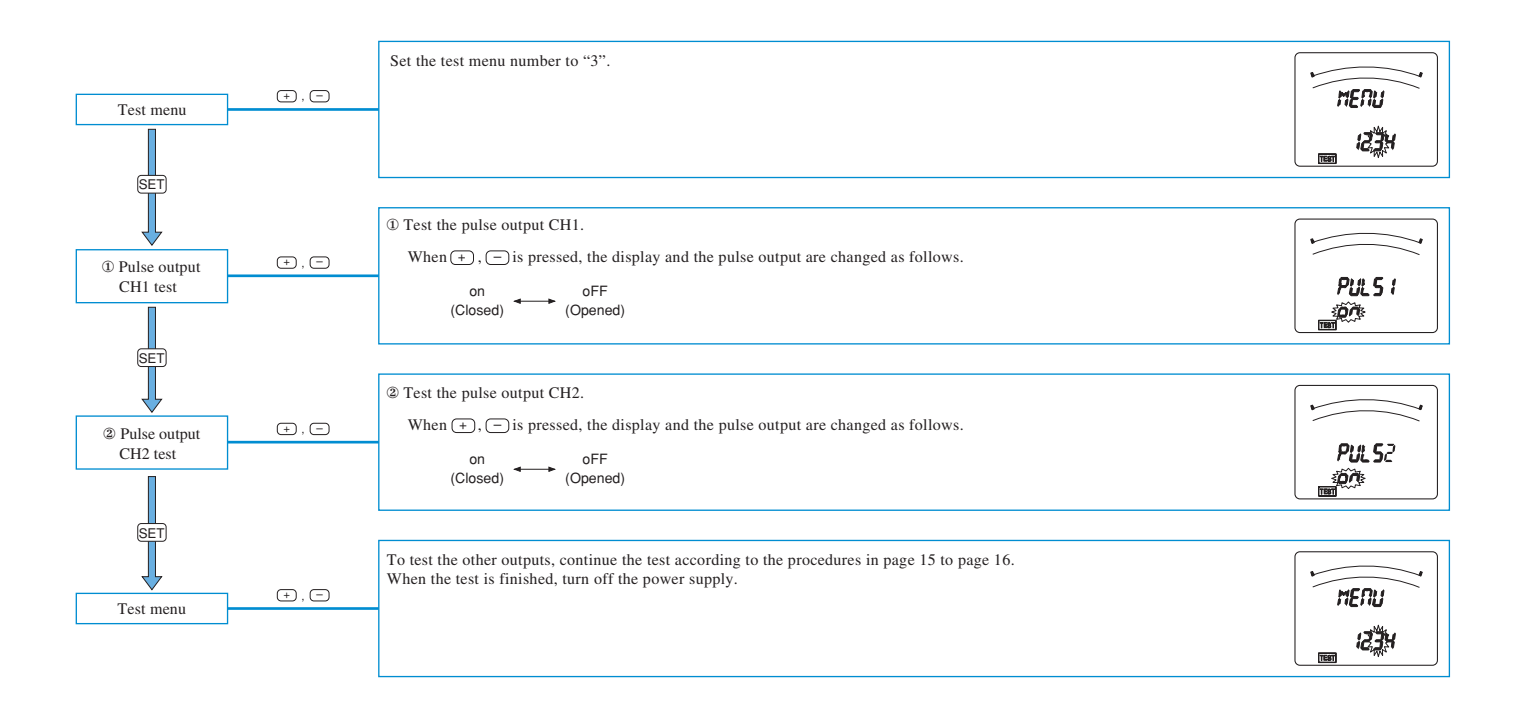

#### Digital Output Test

When the ME-0052-NS96 optional plug-in module is installed, simulated signal output to test the digital output circuit can be put out.

The following operation becomes possible when you turn on the power supply while pressing  $\overline{(DISPLAY)}$  at the state of power failure. It is not possible to test without the optional plug-in module.

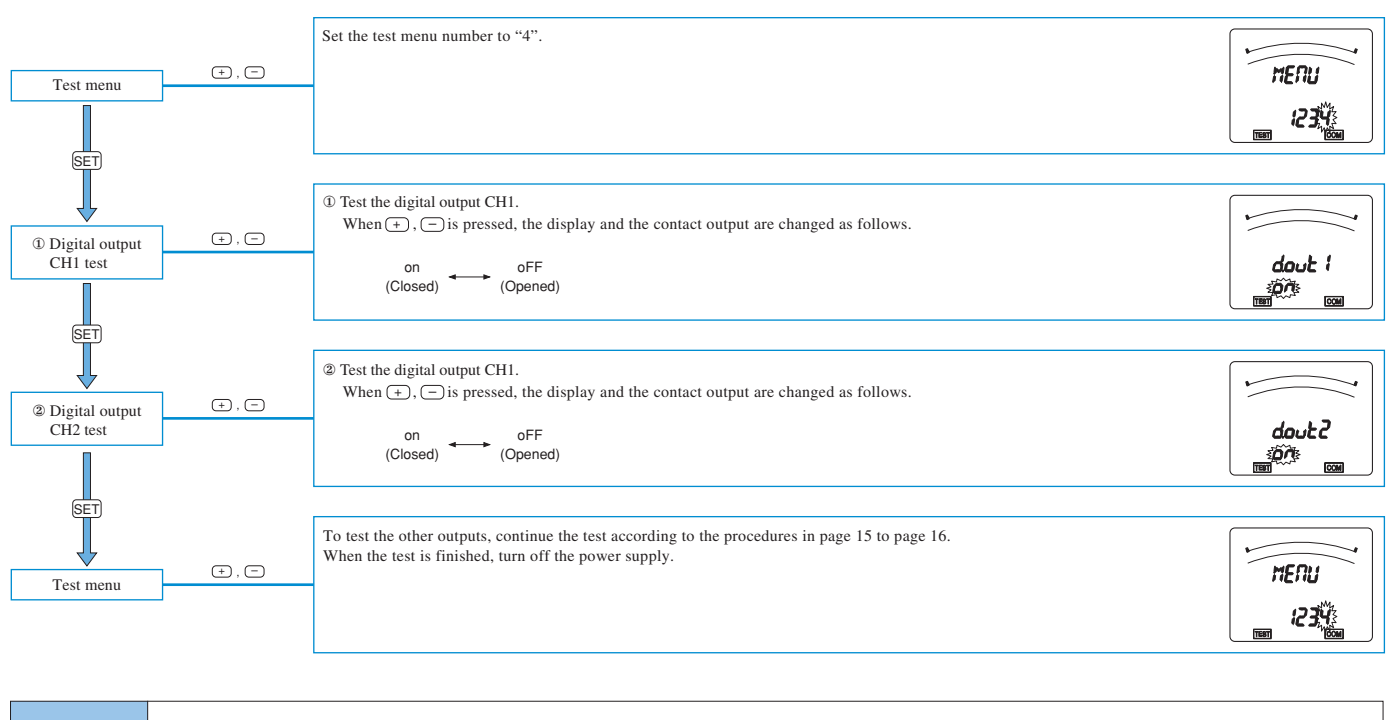

NoteThe initial value of each CH of this test mode is "Open".<br/>If CH is changed or this test mode ends, the output becomes "Open".

## Operation

#### Display Change

By pressing DISPLAY), the measurement display switches over.

Display change example (Display pattern: P01, Phase wire: Three phase 4 wire)

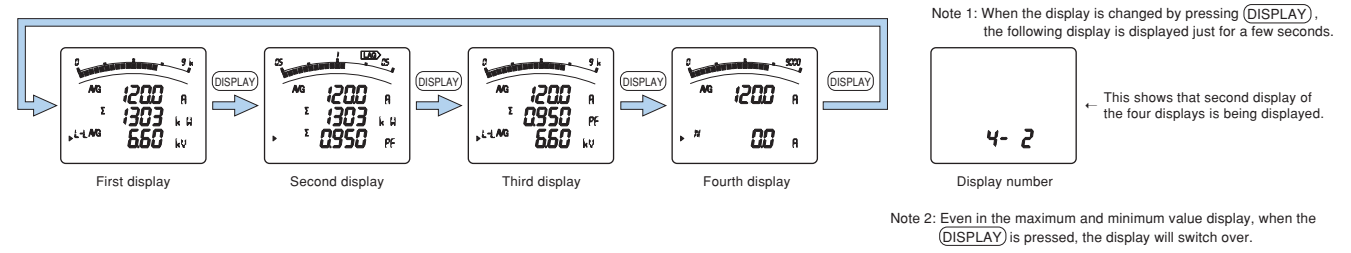

Reference Display items and sequences vary with display patterns (P01 to P13) and additional display. For detailed display pattern, refer to page 22.

#### Phase Change

By pressing (PHASE), the current phase and the voltage phase switches over.

Display change example (Phase wire: Three phase 3 wire)

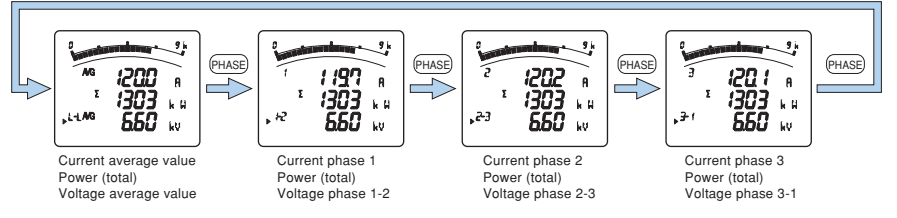

Note: When (PHASE) is pressed, the phase will switch over, even in the maximum and minimum value display.

#### Bar Graph Display

Measurement item to be displayed on bar graph can be selected. By displaying one item by a bar graph and other three items by digital numbers, four elements can be displayed at once.

#### Explanation of Bar Graph

In the bar graph, measurement elements shown by " >" or " \_\_\_\_\_" are displayed. As for voltage, current, active power, reactive power, power factor, and frequency, they can be displayed on the bar graph even if they are not set on display pattern.

#### Selection of Bar Graph

Press (-) or (-) to select measurement elements to be displayed on the bar graph.

The display element in the bar graph changes as follows by the display pattern that has been selected.

(i) When digital tri-level display are the same items

[Three-phase 3 wire]

 $\rightarrow \text{AVG (or } \Sigma) \text{ of display measuring items} \iff \frac{\dagger}{V} (\text{L-L}) \text{ avg } \iff \frac{\dagger}{A} \text{ avg } \iff \frac{\dagger}{\Sigma} \frac{\Sigma}{V} \iff \frac{\dagger}{\Sigma} \frac{\Sigma}{Var} \iff \frac{\dagger}{\Sigma} \frac{\Sigma}{VF} \iff \frac{\dagger}{Hz} \leftarrow \frac{\dagger}{V} \frac{1}{V} \text{ avg }$ 

[Three-phase 4 wire]

- AVG (or 
$$\Sigma$$
) of display  $\iff \downarrow V_{(L-N) AVG} \iff \downarrow V_{(L-L) AVG} \iff \downarrow \Delta AVG \iff \downarrow \Sigma W \iff \downarrow \Sigma Var \iff \downarrow \Sigma PF \iff \downarrow Hz + measuring items$ 

(ii) When the measuring items are all different

[Three-phase 3 wire]

[Three-phase 4 wire]

└── Upper⇔ IV(L-N) AVG ⇔ IV(L-L) AVG ⇔ IAAVG ⇔ I∑W ⇔ I∑Var ⇔ I∑PF ⇔ IHz ⇔ Lower ⇔ Middle ---

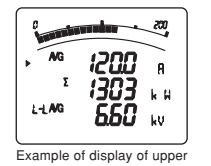

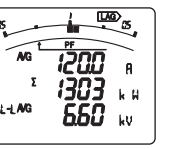

stage element on bar graph p

Example of display of power factor on bar graph

#### **Operation (Continued)**

#### Maximum Value and Minimum Value Display

The maximum values and the minimum values can be displayed.

#### Display of maximum value and minimum value

When (MAX/MIN) is pressed, the display changes into maximum value and minimum value display. And when (MAX/MIN) is pressed, the display changes back to the present value display.

Display change example (Display pattern : P01)

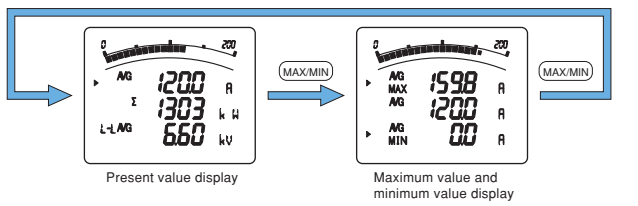

#### Note 1: In the maximum value and minimum value display, bar graph is lit only between the maximum value and the minimum value Note 2: When the screen shifts to the maximum value and minimum value display, the following are displayed in the order below

In the order below. A → AA→DA→DAA→V→W→var→VA→PF→Hz→HI→HIN→HV However, item that are not set for display are not displayed. Note 3: For harmonics, only the following maximum values are displayed. Harmonic current total effective value, 1st, 3rd, 5th, 7th, 9th, 11th, 13th current effective values Harmonic voltage total distortion ratio, 1st voltage effective value, 3rd, 5th, 7th, 9th, 11th, 13th containing ratio

#### Reset of Maximum Value and Minimum Value

When (RESET) is pressed for 2 seconds or more, the displayed maximum value and minimum value can be reset. (The maximum/minimum value and the present value become the same.)

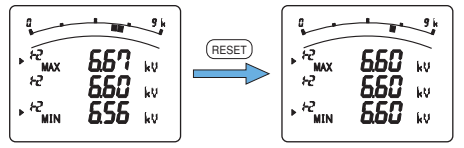

The maximum values and minimum values not displayed are not reset Note 2: All degrees are reset for harmonics

When (RESET) and (+) are pressed simultaneously for 2 seconds or more, all the maximum values and minimum values are reset.

#### Update of Delay Time

If maximum/minimum values do not continue for a long time since delay time, it is not updated. (Delay time is set by set-up menu 5.) Please set the delay time when you do not want to make the maximum value updated in the condition of excessive value in short time such as starting currents of the motor

Note 1: When delay time is set, the value whose value of middle stage is larger than the maximum value might be displayed until delay time passes Note 2: The demand current, harmonics current, and harmonics voltage are not delayed, so the current and voltage may display larger value than the than the present value

### Cyclic Display

In cyclic display, display and phases automatically change every 5 seconds.

#### Cyclic Display

When (DISPLAY) is pressed for 2 seconds, the cyclic display screen appears. Cyclic display is possible even on the maximum value and minimum value display.

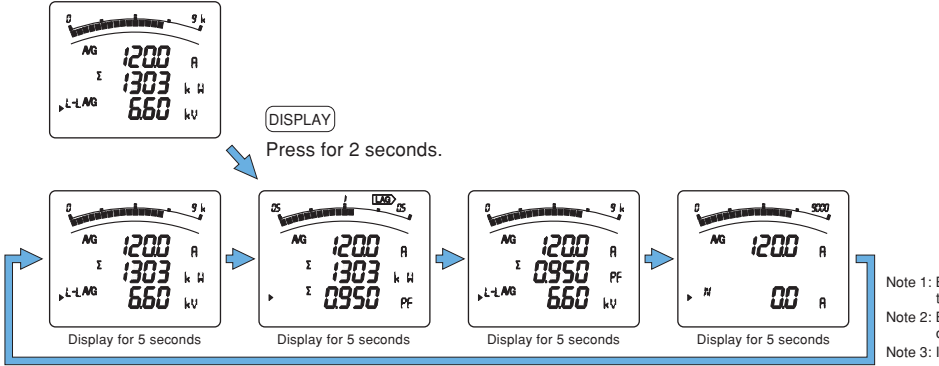

Note 1: Before shifting to the cyclic display screen, the display blinks 3 Note 2: By pressing any key other than the SET , it goes back to manual display chang Note 3: In the cyclic display, display number is not displayed.

#### Phase Cyclic Display

When (PHASE) is pressed for 2 seconds, the phase cyclic display screen appears. Phase cyclic display is possible even on the maximum value and minimum value display.

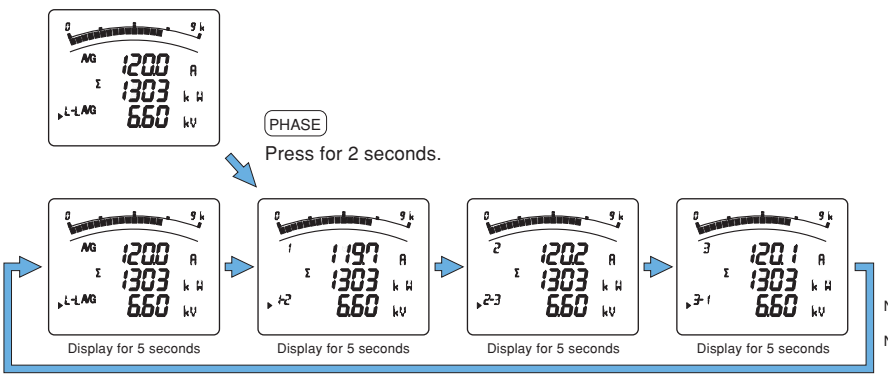

Note 1: Before shifting to the cyclic display screen, the display blinks 3 times Note 2: By pressing any key other than the SET , it goes back to manual display change

#### • Generation and Cancel of Upper/Lower Limit Alarm

When the value exceeds the upper or lower limit setting value set in advance, the display blinks and alarm can be output. (No alarm output when all of the input voltage/input current is zero)

#### Set-up

Refer to set-up menu 5. (see page 10)

#### Alarm Indicator

If the item that had alarm set-up is displayed on the bar graph, the alarm indicator appears. By blinking of "  $\blacktriangle$  ", upper or lower limit is shown.

#### Behavior During Alarm Generation

Alarm condition: When measurement value exceeds alarm value, display blinks and alarm contact closes. Alarm cancel: When alarm is canceled, display blinks normally and alarm contact opens.

| Alarm Cancel Method |               | Measurement value > Upper limit value<br>(or Measurement value < Lower limit value) | Measurement value < Upper limit value<br>(or Measurement value > Lower limit value) |                                                                            |  |  |
|---------------------|---------------|-------------------------------------------------------------------------------------|-------------------------------------------------------------------------------------|----------------------------------------------------------------------------|--|--|
| Automatic<br>(Auto) | Display       | ALARM, HI) or (LO : blink                                                           | Normal                                                                              | display<br><b>338</b> A<br><b>321</b> k H<br><b>550</b> kv                 |  |  |
|                     | Alarm contact | Closed                                                                              | Opened                                                                              |                                                                            |  |  |
| Manual<br>(HoLd)    | Display       | ALARM, HI) or (LO) : blink                                                          | ALARM, H) or (LO : appear<br>938 (B)<br>1021 k H<br>2 650 kv<br>(Alarm retention)   | SET)<br>SET<br>SET<br>SET<br>SET<br>SET<br>SET<br>SET<br>SET<br>SET<br>SET |  |  |
|                     | Alarm contact | Closed                                                                              | Closed                                                                              | Opened                                                                     |  |  |

Note 1: In alarm condition, the digital value, the unit (A, V, W, var, VA, PF, Hz), and the phase (1, 2, 3, N, AVG, Σ, DM) of the measurement items blink. There is no blinking when the item is not on the display. Note 2: In alarm hold condition, the unit (A, V, W, var, VA, PF, Hz) and the phase (1, 2, 3, N, AVG, Σ, DM) of the measurement items blink. There is no blinking when the element is not on the display.

Note 3: Only the present value (middle digital display) blinks on maximum and minimum value screen. Note 4: In harmonics, only total distortion ratio and RMS value blink. The display of degree does not blink.

#### Alarm Cancel Method

Timing of alarm cancel differs by alarm cancel method.

| Automatic<br>(Auto) | When the measurement value falls below the upper setting value or exceeds the lower setting value, alarm automatically resets.                                                                                              |
|---------------------|----------------------------------------------------------------------------------------------------|
| Manual              | After the measurement value falls below the upper value or exceeds the lower setting value, alarm is maintained. When the item that generates the alarm is displayed, and <b>RESET</b> button is pressed, the alarm resets. |
| (HoLd)              | When <b>RESET</b> button is pressed for two seconds or more, all items of alarm are reset.                                                                                                    |

Note: In contact input screen, alarm reset (including all items batch reset) cannot be operated.

#### Alarm Delay

When alarm delay time is set, alarm is not generated until status of measurement value exceeding upper/lower setting value continues for delay time. Phase that judge upper/lower limit alarm differs by measuring items. Please refer to the following table.

| Alarm item (*1)                            | Dhanayuring | Phases  |         |         |         |           |           |           |       |  |  |
|--------------------------------------------|-------------|---------|---------|---------|---------|-----------|-----------|-----------|-------|--|--|
| Alarmitem (1)                              | Phase wire  | Phase 1 | Phase 2 | Phase 3 | Phase N | Phase 1-2 | Phase 2-3 | Phase 3-1 | AVG/Σ |  |  |
| A upper limit                              | 3P3W/3P4W   | 0       | 0       | 0       |         |           |           |           |       |  |  |
| A lower limit                              | 3P3W/3P4W   | 0       | 0       | 0       |         |           |           |           |       |  |  |
| AN upper limit (*2)                        | 3P4W        |         |         |         | 0       |           |           |           |       |  |  |
| Demand A upper limit                       | 3P3W/3P4W   | 0       | 0       | 0       |         |           |           |           |       |  |  |
| Demand A lower limit                       | 3P3W/3P4W   | 0       | 0       | 0       |         |           |           |           |       |  |  |
| Demand AN upper limit (*2)                 | 3P4W        |         |         |         | 0       |           |           |           |       |  |  |
| V(L-N) upper limit                         | 3P4W        | 0       | 0       | 0       |         |           |           |           |       |  |  |
| V(L-N) lower limit                         | 3P4W        | 0       | 0       | 0       |         |           |           |           |       |  |  |
| V(L-L) upper limit                         | 3P3W/3P4W   |         |         |         |         | 0         | 0         | 0         |       |  |  |
| V(L-L) lower limit                         | 3P3W/3P4W   |         |         |         |         | 0         | 0         | 0         |       |  |  |
| W upper limit                              | 3P3W/3P4W   |         |         |         |         |           |           |           | 0     |  |  |
| W lower limit                              | 3P3W/3P4W   |         |         |         |         |           |           |           | 0     |  |  |
| var upper limit                            | 3P3W/3P4W   |         |         |         |         |           |           |           | 0     |  |  |
| var lower limit                            | 3P3W/3P4W   |         |         |         |         |           |           |           | 0     |  |  |
| PF upper limit                             | 3P3W/3P4W   |         |         |         |         |           |           |           | 0     |  |  |
| PF lower limit                             | 3P3W/3P4W   |         |         |         |         |           |           |           | 0     |  |  |
| Hz upper limit                             | 3P3W/3P4W   | 0       |         |         |         |           |           |           |       |  |  |
| Hz lower limit                             | 3P3W/3P4W   | 0       |         |         |         |           |           |           |       |  |  |
| Harmonic current                           | 3P3W        | 0       | 0       | 0       |         |           |           |           |       |  |  |
| total RMS value                            | 3P4W        | 0       | 0       | 0       |         |           |           |           |       |  |  |
| Harmonic current<br>phase N RMS value (*2) | 3P4W        |         |         |         | 0       |           |           |           |       |  |  |
| Harmonic voltage                           | 3P3W        |         |         |         |         | 0         | 0         |           |       |  |  |
| total distortion ratio                     | 3P4W        | 0       | 0       | 0       |         |           |           |           |       |  |  |

\*1: The apparent power is not included in the alarm element.

\*2: Phase N is a alarm element to be independent.

### **Operation (Continued)**

#### Harmonics Display

Harmonic RMS value, distortion ratio, and content rate can be displayed.

#### Measuring Items

|                | Current (othe | er than phase N)                      | Current ( | phase N)            | Voltage      |                     |  |
|----------------|---------------|---------------------------------------|-----------|---------------------|--------------|---------------------|--|
| Degree         | RMS<br>value  | Distortion RMS Dist<br>ratio value ra |           | Distortion<br>ratio | RMS<br>value | Distortion<br>ratio |  |
| Harmonic total | 0             | 0                                     | 0         | -                   | 0            | 0                   |  |
| 1st            | 0             | —                                     | 0         | -                   | 0            | -                   |  |
| 3rd            | 0             | 0                                     | 0         | -                   | 0            | 0                   |  |
| 5th            | 0             | 0                                     | 0         | _                   | 0            | 0                   |  |
| 7th            | 0             | 0                                     | 0         | -                   | 0            | 0                   |  |
| 9th            | 0             | 0                                     | 0         | -                   | 0            | 0                   |  |
| 11th           | 0             | 0                                     | 0         | _                   | 0            | 0                   |  |
| 13th           | Ó             | Ó                                     | Ó         | _                   | Ó            | Ó                   |  |

Note: When a fundamental harmonic is 0, the distortion ratio display 0%

#### Degree Change Method

When (+) and (-) are pressed, harmonic degree changes. When (PHASE) is pressed, harmonic phase changes.

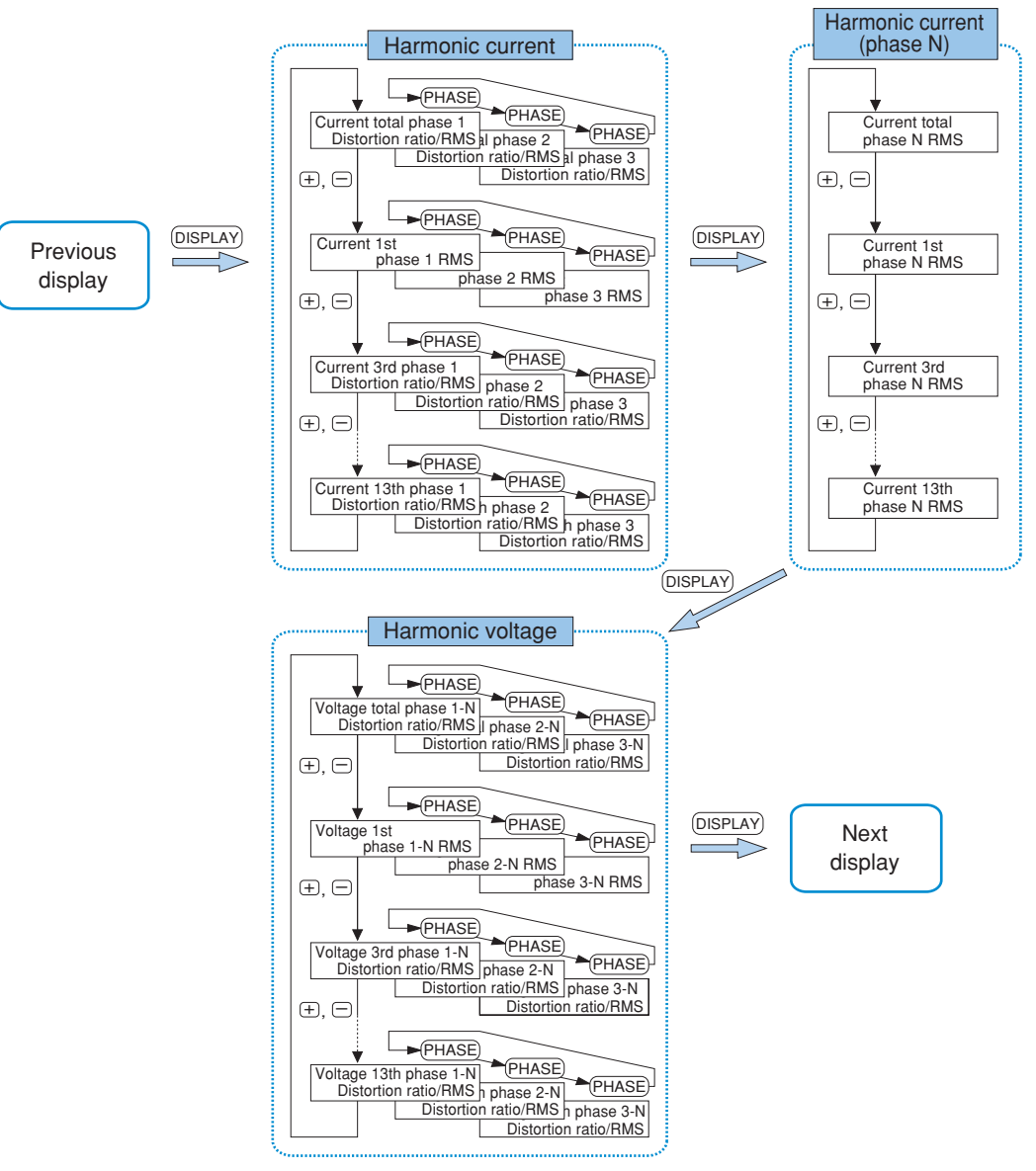

\* When used as 3P3W, transition is only for 1-2 phase, 2-3 phase.

#### Harmonic Display Examples

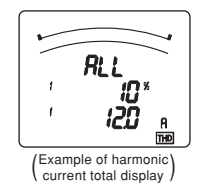

المعالم المعالم المعالم المعالم المعالم المعالم المعالم المعالم المعالم المعالم المعالم المعالم المعالم المعالم (Evample of barmonic)

Note: Harmonic total is shown by "ALL".

(Example of harmonic voltage 5th display)

#### Expanded Counting Display

Measured value display and enlarged 3 digital figures display of active energy and reactive energy can be displayed.

#### Display of Active Energy and Reactive Energy Display

Active energy and reactive energy are displayed on the lower stage. Display type is shown in the right table according to total load power.

Total load [kW] =  $\frac{\alpha \times (\text{Primary voltage value}) \times (\text{Primary current value})}{\alpha \times (\text{Primary current value})}$ 

- 1000
- α = 3 Three-phase 4-wire type (Primary voltage value: phase to neutral)
- Three-phase 3-wire type (Primary voltage value: phase to phase) √3
- In the case of reactive power, kW in the right table is exchanged into kvar, and kWh into kvarh

#### Enlarged 3 Digital Figures

When 🛨 and 🔵 are pressed simultaneously for 2 seconds, values of active energy and reactive energy are enlarged by 3 figures.

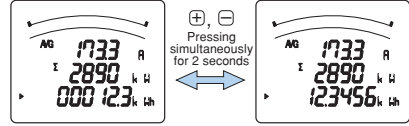

| Total load [kW]                  | Digital display | Unit (k/M) |
|----------------------------------|-----------------|------------|
| 1 or higher and below 10         | 8888.88         |            |
| 10 or higher and below 100       | 88888.8         | k          |
| 100 or higher and below 1000     | 888888          |            |
| 1000 or higher and below 10000   | 8888.88         |            |
| 10000 or higher and below 100000 | 88888.8         | М          |
| 100000 or higher                 | 888888          |            |

Note: This function is made only on active energy and reactive energy display

Example: When 3 digital figures are enlarged on active energy screen, reactive energy is not enlarged. In order to enlarge digital figures of reactive energy, display reactive energy on the screen and operate the same way.

#### Wh and varh Reset

When (SET), (RESET), and (PHASE) are pressed simultaneously for 2 seconds, the measured values of active energy (Wh) and reactive energy (varh) are reset. (This is effective only in the present value display.) Note: All of active energy (Wh) and reactive energy (varh) not displayed are also reset

#### Example of Display

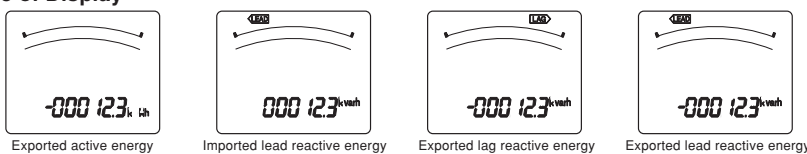

#### Polar Display of Each Measuring Items

The polar display of each measuring items are as follows.

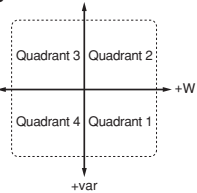

| Quadrant<br>Items          | 1                        | 2                        | 3                        | 4                        |
|----------------------------|--------------------------|--------------------------|--------------------------|--------------------------|
| A, DA, V, VA<br>Hz, HI, HV | Unsigned                 | Unsigned                 | Unsigned                 | Unsigned                 |
| W                          | Unsigned                 | Unsigned                 | "—" sign                 | "–" sign                 |
| var, PF                    | LAG Display*<br>Unsigned | LEAD Display*<br>"" sign | LAG Display*<br>Unsigned | LEAD Display*<br>"" sign |

\* When displaying var or PF by bar graph, LEAD/LAG display is lit.

#### Display of Digital Input and Digital Output

Displays the digital input and digital output state.

When the type ME-0052-NS96 or ME-0040C-NS96 optional plug-in module is not installed, this operation cannot be done.

#### Display of Digital Input and Digital Output

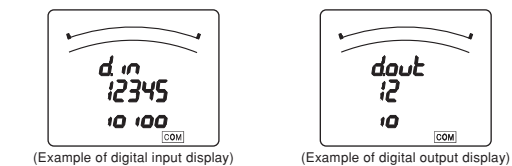

#### Reset Method of Digital Input

There are "Auto reset method" and "Latch method" for digital input reset method.

- W

When set on the latch method, the input status is continued until the latch canceling operation.

For example, when the alarm contact is input and the alarm is stopped, you cannot miss the alarm because the alarm generated status is continued in the basic device.

#### Canceling of the Latch

() In the operation mode, press (DISPLAY) and digital input (d.in) screen is displayed.

2 In the digital input screen, the latch is canceled by pressing (RESET) for 2 seconds.

Note: To display digital input screen, it is needed to set "display of the digital input/output" on "on". The initial setting is set on "on".

#### Setting Value Confirmation Mode

When confirming the setting value, use the setting value confirmation mode.

In this mode, the contents of the set-up items cannot be set, which prevents changing other set values by mistake during operation.

#### Going into Setting Value Confirmation Mode

In the operation mode, press (SET) for 2 seconds.

#### Setting Value Confirmation

As same as in the set-up diagram (page 6), select the set-up menu number to confirm, and press (SET).

The way to get back into the operation mode is same as in the set-up diagram.

However, the simplified set-up menu canot be confirmed in the setting value confirmation mode

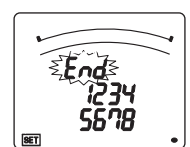

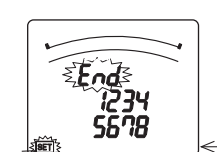

(Set-up mode)

blink

(Set value confirmation mode) extinction

#### **Operation (Continued)**

#### • Display Patten Contents

When the display elements are set in the set-up menu 1 and the set-up menu 4, by pressing (DISPLAY), the display transits from No.1 in the order shown in the following table. Three phase 4-wire

| D: 1    | D:      | Screen set on display pattern |           |                 |                  | Additional screen (displays when Set-up Menu 4 is set) |                 |          |      |      |                           |                                  |                                 |                                  |                  |                          |                  |                     |                      |
|---------|---------|-------------------------------|-----------|-----------------|------------------|--------------------------------------------------------|-----------------|----------|------|------|---------------------------|----------------------------------|---------------------------------|----------------------------------|------------------|--------------------------|------------------|---------------------|----------------------|
| Display | Digital |                               |           |                 |                  |                                                        |                 |          |      |      | NO.10                     | NO.11                            | NO.12                           | NO.13                            | NO.14            | NO.15                    | NO.16            | NO.17               | NO.18                |
| pattern | display | NO.1                          | NO.2      | NO.3            | NO.4             | NO.5                                                   | NO.6            | NO.7     | NO.8 | NO.9 | Exported<br>active energy | Imported<br>lead reactive energy | Exported<br>lag reactive energy | Exported<br>lead reactive energy | Harmonic current | Harmonic phase N current | Harmonic voltage | Digital input state | Digital output state |
|         | Upper   | A                             | Α         | Α               | Α                |                                                        |                 |          |      |      |                           |                                  |                                 |                                  | Degree           | Degree                   | Degree           | di                  | do                   |
| P01     | Middle  | W                             | W         | PF              | -                |                                                        |                 |          |      |      |                           |                                  |                                 |                                  | Ratio            | -                        | Ratio            | DI No.              | DO No.               |
|         | Lower   | V                             | PF        | V               | AN               |                                                        |                 |          |      |      |                           |                                  |                                 |                                  | RMS value        | RMS value                | RMS value        | State               | State                |
|         | Upper   | A                             | A         | Α               | Α                |                                                        |                 |          |      |      | -                         |                                  |                                 |                                  | Degree           | Degree                   | Degree           | di                  | do                   |
| P02     | Middle  | V                             | W         | PF              | -                |                                                        |                 |          |      |      | -                         |                                  |                                 |                                  | Ratio            | -                        | Ratio            | DI No.              | DO No.               |
|         | Lower   | Wh                            | Wh        | Wh              | AN               |                                                        |                 |          |      |      | Exported<br>active energy |                                  |                                 |                                  | RMS value        | RMS value                | RMS value        | State               | State                |
|         | Upper   | A                             | A         | Α               | Α                | Α                                                      | Α               |          |      |      |                           |                                  |                                 |                                  | Degree           | Degree                   | Degree           | di                  | do                   |
| P03     | Middle  | PF                            | PF        | PF              | PF               | PF                                                     | -               |          |      |      |                           |                                  |                                 |                                  | Ratio            | -                        | Ratio            | DI No.              | DO No.               |
|         | Lower   | V                             | W         | var             | VA               | Hz                                                     | AN              |          |      |      |                           |                                  |                                 |                                  | RMS value        | RMS value                | RMS value        | State               | State                |
|         | Upper   | A                             | A         | Α               | Α                | Α                                                      | A               | Α        |      |      | -                         | -                                | -                               | -                                | Degree           | Degree                   | Degree           | di                  | do                   |
| P04     | Middle  | V                             | W         | var             | VA               | PF                                                     | Hz              | -        |      |      | -                         | -                                | -                               | -                                | Ratio            | -                        | Ratio            | DI No.              | DO No.               |
|         | Lower   | Wh                            | Wh        | varh            | Wh               | Wh                                                     | Wh              | AN       |      |      | Exported<br>active energy | Imported<br>lead reactive energy | Exported<br>lag reactive energy | Exported<br>lead reactive energy | RMS value        | RMS value                | RMS value        | State               | State                |
|         | Upper   | PF                            | Hz        | VA              |                  |                                                        |                 |          |      |      |                           |                                  |                                 |                                  | Degree           | Degree                   | Degree           | di                  | do                   |
| P05     | Middle  | W                             | W         | W               |                  |                                                        |                 |          |      |      |                           |                                  |                                 |                                  | Ratio            | -                        | Ratio            | DI No.              | DO No.               |
|         | Lower   | var                           | var       | var             |                  |                                                        |                 |          |      |      |                           |                                  |                                 |                                  | RMS value        | RMS value                | RMS value        | State               | State                |
|         | Upper   | A1                            | V1N       | Α               | Α                |                                                        |                 |          |      |      |                           |                                  |                                 |                                  | Degree           | Degree                   | Degree           | di                  | do                   |
| P06     | Middle  | A2                            | V2N       | -               | -                |                                                        |                 |          |      |      |                           |                                  |                                 |                                  | Ratio            | -                        | Ratio            | DI No.              | DO No.               |
|         | Lower   | Аз                            | VзN       | V               | ΑN               |                                                        |                 |          |      |      |                           |                                  |                                 |                                  | RMS value        | RMS value                | RMS value        | State               | State                |
|         | Upper   | Α                             | A1        | V1N             | Α                |                                                        |                 |          |      |      |                           |                                  |                                 |                                  | Degree           | Degree                   | Degree           | di                  | do                   |
| P07     | Middle  | V                             | A2        | V2N             | -                |                                                        |                 |          |      |      |                           |                                  |                                 |                                  | Ratio            | -                        | Ratio            | DI No.              | DO No.               |
|         | Lower   | W                             | Aз        | VзN             | AN               |                                                        |                 |          |      |      |                           |                                  |                                 |                                  | RMS value        | RMS value                | RMS value        | State               | State                |
|         | Upper   | Α                             | A         | A1              | $V_{1N}$         | Α                                                      |                 |          |      |      | -                         |                                  |                                 |                                  | Degree           | Degree                   | Degree           | di                  | do                   |
| P08     | Middle  | V                             | W         | A2              | V2N              | -                                                      |                 |          |      |      | -                         |                                  |                                 |                                  | Ratio            | -                        | Ratio            | DI No.              | DO No.               |
|         | Lower   | Wh                            | Wh        | A3              | VзN              | AN                                                     |                 |          |      |      | Exported<br>active energy |                                  |                                 |                                  | RMS value        | RMS value                | RMS value        | State               | State                |
|         | Upper   | Α                             | A1        | DA1             | V1N              | Α                                                      | DA              |          |      |      |                           |                                  |                                 |                                  | Degree           | Degree                   | Degree           | di                  | do                   |
| P09     | Middle  | DA                            | A2        | DA <sub>2</sub> | V2N              | -                                                      | -               |          |      |      |                           |                                  |                                 |                                  | Ratio            | -                        | Ratio            | DI No.              | DO No.               |
|         | Lower   | V                             | Аз        | DA <sub>3</sub> | VзN              | AN                                                     | DAN             |          |      |      |                           |                                  |                                 |                                  | RMS value        | RMS value                | RMS value        | State               | State                |
|         | Upper   | Α                             | Α         | A1              | DA1              | V1N                                                    | Α               | DA       |      |      |                           |                                  |                                 |                                  | Degree           | Degree                   | Degree           | di                  | do                   |
| P10     | Middle  | DA                            | DA        | A2              | DA <sub>2</sub>  | V2N                                                    | -               | -        |      |      |                           |                                  |                                 |                                  | Ratio            | -                        | Ratio            | DI No.              | DO No.               |
|         | Lower   | V                             | W         | A3              | DA <sub>3</sub>  | VзN                                                    | AN              | DAN      |      |      |                           |                                  |                                 |                                  | RMS value        | RMS value                | RMS value        | State               | State                |
|         | Upper   | A                             | A         | DA1             | V1N              | A                                                      | DA              |          |      |      | -                         |                                  |                                 |                                  | Degree           | Degree                   | Degree           | di                  | do                   |
| P11     | Middle  | DA                            | V         | DA <sub>2</sub> | $V_{2N}$         | -                                                      | -               |          |      |      | _                         |                                  |                                 |                                  | Ratio            | -                        | Ratio            | DI No.              | DO No.               |
|         | Lower   | Wh                            | Wh        | DA <sub>3</sub> | VзN              | AN                                                     | DAN             |          |      |      | Exported<br>active energy |                                  |                                 |                                  | RMS value        | RMS value                | RMS value        | State               | State                |
|         | Upper   | A                             | A         | A               | DA               | W                                                      | A               | DA       |      |      | -                         |                                  |                                 |                                  | Degree           | Degree                   | Degree           | di                  | do                   |
| P12     | Middle  | DA                            | W         | V               | V                | V                                                      | -               | -        |      |      | -                         |                                  |                                 |                                  | Ratio            | -                        | Ratio            | DI No.              | DO No.               |
|         | Lower   | Wh                            | Wh        | Wh              | Wh               | Wh                                                     | AN              | DAN      |      |      | Exported<br>active energy |                                  |                                 |                                  | RMS value        | RMS value                | RMS value        | State               | State                |
|         | Upper   | A1                            | V1N       | <b>W</b> 1      | varı             | VA <sub>1</sub>                                        | PF1             | F1 V V A | Α    | -    | -                         | -                                | -                               | Degree                           | Degree           | Degree                   | di               | do                  |                      |
| P13     | Middle  | A2                            | V2N       | W2              | var <sub>2</sub> | VA2                                                    | PF <sub>2</sub> | Hz       | Hz   | -    | -                         | -                                | -                               | _                                | Ratio            | -                        | Ratio            | DI No.              | DO No.               |
|         | Lower   | A3                            | VзN       | W3              | var <sub>2</sub> | VA3                                                    | PF3             | Wh       | varh | AN   | Exported<br>active energy | Imported<br>lead reactive energy | Exported<br>lag reactive energy | Exported<br>lead reactive energy | RMS value        | RMS value                | RMS value        | State               | State                |
|         | Upper   |                               | I<br>Arbi | trarv           |                  | For                                                    | ı<br>detaile    | refer    | to — |      | -                         | -                                | -                               | -                                | Degree           | Degree                   | Degree           | di                  | do                   |
| P00     | Middle  | ⊢ r                           | neasur    | ing iten        | n                | the                                                    | user's          | manua    | ії — |      | -                         | -                                | -                               | _                                | Ratio            | -                        | Ratio            | DI No.              | DO No.               |
| Lower   | Lower   |                               |           | Ľ.              |                  |                                                        |                 | 1        |      |      | Exported<br>active energy | Imported<br>lead reactive energy | Exported<br>lag reactive energy | Exported<br>lead reactive energy | RMS value        | RMS value                | RMS value        | State               | State                |

Wh: Imported active energy, varh: Imported reactive energy Note: When an additional screen is added, a screen number is added.

#### Three phase 3-wire

| Diaplay | Digital | Screen set on display pattern |            |                 |                 |            | Additional screen (displays when Set-up Menu 4 is set) |                           |                                  |                                 |                                  |                  |                  |                     |                      |
|---------|---------|-------------------------------|------------|-----------------|-----------------|------------|--------------------------------------------------------|---------------------------|----------------------------------|---------------------------------|----------------------------------|------------------|------------------|---------------------|----------------------|
| Display | Digital | NO                            |            |                 | NOA             | NOF        | NOC                                                    | NO.7                      | NO.8                             | NO.9                            | NO.10                            | NO.11            | NO.12            | NO.13               | NO.14                |
| pattern | display | NO.1                          | NO.2       | NO.3            | NO.4            | 100.5      | NO.6                                                   | Exported<br>active energy | Imported<br>lead reactive energy | Exported<br>lag reactive energy | Exported<br>lead reactive energy | Harmonic current | Harmonic voltage | Digital input state | Digital output state |
|         | Upper   | Α                             | Α          | A               |                 |            |                                                        |                           |                                  |                                 |                                  | Degree           | Degree           | di                  | do                   |
| P01     | Middle  | ΣW                            | ΣW         | ΣPF             |                 |            |                                                        |                           |                                  |                                 |                                  | Ratio            | Ratio            | DI No.              | DO No.               |
|         | Lower   | V                             | ΣPF        | V               |                 |            |                                                        |                           |                                  |                                 |                                  | RMS value        | RMS value        | State               | State                |
|         | Upper   | A                             | Α          | Α               |                 |            |                                                        | -                         |                                  |                                 |                                  | Degree           | Degree           | di                  | do                   |
| P02     | Middle  | V                             | ΣW         | ΣPF             |                 |            |                                                        | -                         |                                  |                                 |                                  | Ratio            | Ratio            | DI No.              | DO No.               |
|         | Lower   | Wh                            | Wh         | Wh              |                 |            |                                                        | Exported<br>active energy |                                  |                                 |                                  | RMS value        | RMS value        | State               | State                |
|         | Upper   | A                             | A          | Α               | A               |            |                                                        |                           |                                  |                                 |                                  | Degree           | Degree           | di                  | do                   |
| P03     | Middle  | ΣPF                           | ΣPF        | ΣPF             | ΣPF             |            |                                                        |                           |                                  |                                 |                                  | Ratio            | Ratio            | DI No.              | DO No.               |
|         | Lower   | V                             | ΣW         | Σvar            | Hz              |            |                                                        |                           |                                  |                                 |                                  | RMS value        | RMS value        | State               | State                |
|         | Upper   | A                             | Α          | Α               | A               | A          |                                                        | -                         | -                                | -                               | -                                | Degree           | Degree           | di                  | do                   |
| P04     | Middle  | V                             | ΣW         | Σvar            | ΣPF             | Hz         |                                                        | -                         | -                                | -                               | -                                | Ratio            | Ratio            | DI No.              | DO No.               |
|         | Lower   | Wh                            | Wh         | varh            | Wh              | Wh         |                                                        | Exported<br>active energy | Imported<br>lead reactive energy | Exported<br>lag reactive energy | Exported<br>lead reactive energy | RMS value        | RMS value        | State               | State                |
|         | Upper   | ΣPF                           | Hz         |                 |                 |            |                                                        |                           |                                  |                                 |                                  | Degree           | Degree           | di                  | do                   |
| P05     | Middle  | ΣW                            | ΣW         |                 |                 |            |                                                        |                           |                                  |                                 |                                  | Ratio            | Ratio            | DI No.              | DO No.               |
|         | Lower   | Σvar                          | Σvar       |                 |                 |            |                                                        |                           |                                  |                                 |                                  | RMS value        | RMS value        | State               | State                |
|         | Upper   | A1                            | V12        | А               |                 |            |                                                        |                           |                                  |                                 |                                  | Degree           | Degree           | di                  | do                   |
| P06     | Middle  | A2                            | V23        | -               |                 |            |                                                        |                           |                                  |                                 |                                  | Ratio            | Ratio            | DI No.              | DO No.               |
|         | Lower   | A3                            | V31        | V               |                 |            |                                                        |                           |                                  |                                 |                                  | RMS value        | RMS value        | State               | State                |
|         | Upper   | Α                             | A1         | V12             |                 |            |                                                        |                           |                                  |                                 |                                  | Degree           | Degree           | di                  | do                   |
| P07     | Middle  | V                             | A2         | V23             |                 |            |                                                        |                           |                                  |                                 |                                  | Ratio            | Ratio            | DI No.              | DO No.               |
|         | Lower   | w                             | Аз         | V31             |                 |            |                                                        |                           |                                  |                                 |                                  | RMS value        | RMS value        | State               | State                |
|         | Upper   | A                             | A          | A1              | V12             |            |                                                        | -                         |                                  |                                 |                                  | Degree           | Degree           | di                  | do                   |
| P08     | Middle  | V                             | ΣW         | A2              | V23             |            |                                                        | -                         |                                  |                                 |                                  | Ratio            | Ratio            | DI No.              | DO No.               |
|         | Lower   | Wh                            | Wh         | Аз              | V31             |            |                                                        | Exported<br>active energy |                                  |                                 |                                  | RMS value        | RMS value        | State               | State                |
|         | Upper   | A                             | A1         | DA1             | V12             |            |                                                        |                           |                                  |                                 |                                  | Degree           | Degree           | di                  | do                   |
| P09     | Middle  | DA                            | A2         | DA <sub>2</sub> | V23             |            |                                                        |                           |                                  |                                 |                                  | Ratio            | Ratio            | DI No.              | DO No.               |
|         | Lower   | V                             | Аз         | DA3             | V31             |            |                                                        |                           |                                  |                                 |                                  | RMS value        | RMS value        | State               | State                |
|         | Upper   | Α                             | Α          | A1              | DA1             | V12        |                                                        |                           |                                  |                                 |                                  | Degree           | Degree           | di                  | do                   |
| P10     | Middle  | DA                            | DA         | A2              | DA <sub>2</sub> | V23        |                                                        |                           |                                  |                                 |                                  | Ratio            | Ratio            | DI No.              | DO No.               |
|         | Lower   | V                             | ΣW         | Аз              | DA3             | V31        |                                                        |                           |                                  |                                 |                                  | RMS value        | RMS value        | State               | State                |
|         | Upper   | A                             | Α          | DA1             | V12             |            |                                                        | -                         |                                  |                                 |                                  | Degree           | Degree           | di                  | do                   |
| P11     | Middle  | DA                            | V          | DA <sub>2</sub> | V23             |            |                                                        | -                         |                                  |                                 |                                  | Ratio            | Ratio            | DI No.              | DO No.               |
|         | Lower   | Wh                            | Wh         | DA3             | V31             |            |                                                        | Exported<br>active energy |                                  |                                 |                                  | RMS value        | RMS value        | State               | State                |
|         | Upper   | Α                             | А          | А               | DA              | ΣW         |                                                        | -                         |                                  |                                 |                                  | Degree           | Degree           | di                  | do                   |
| P12     | Middle  | DA                            | ΣW         | V               | V               | V          |                                                        | -                         |                                  |                                 |                                  | Ratio            | Ratio            | DI No.              | DO No.               |
|         | Lower   | Wh                            | Wh         | Wh              | Wh              | Wh         |                                                        | Exported<br>active energy |                                  |                                 |                                  | RMS value        | RMS value        | State               | State                |
|         | Upper   | A1                            | V12        | ΣW              | V               | V          |                                                        | -                         | -                                | -                               | -                                | Degree           | Degree           | di                  | do                   |
| P13     | Middle  | A2                            | V23        | Σvar            | Hz              | Hz         |                                                        | -                         | -                                | -                               | -                                | Ratio            | Ratio            | DI No.              | DO No.               |
|         | Lower   | Аз                            | V31        | ΣΡΕ             | Wh              | varh       |                                                        | Exported<br>active energy | Imported<br>lead reactive energy | Exported<br>lag reactive energy | Exported<br>lead reactive energy | RMS value        | RMS value        | State               | State                |
|         | Upper   |                               |            |                 |                 | Eor dotoil | o rofor to -                                           | -                         | -                                | -                               | -                                | Degree           | Degree           | di                  | do                   |
| P00     | Middle  | Ar                            | bitrary me | asuring ite     | em              | the user's | s, reier to -                                          | -                         | -                                | -                               | -                                | Ratio            | Ratio            | DI No.              | DO No.               |
|         | Lower   | trie user's manual            |            |                 |                 | Exported   | Imported                                               | Exported                  | Exported                         | BMS value                       | BMS value                        | State            | State            |                     |                      |

 $\Sigma W:$  Total active power,  $\Sigma var:$  Total active power,  $\Sigma PF:$  Total power factor

# **Dimensions / Mounting / Wiring**

## Dimensions

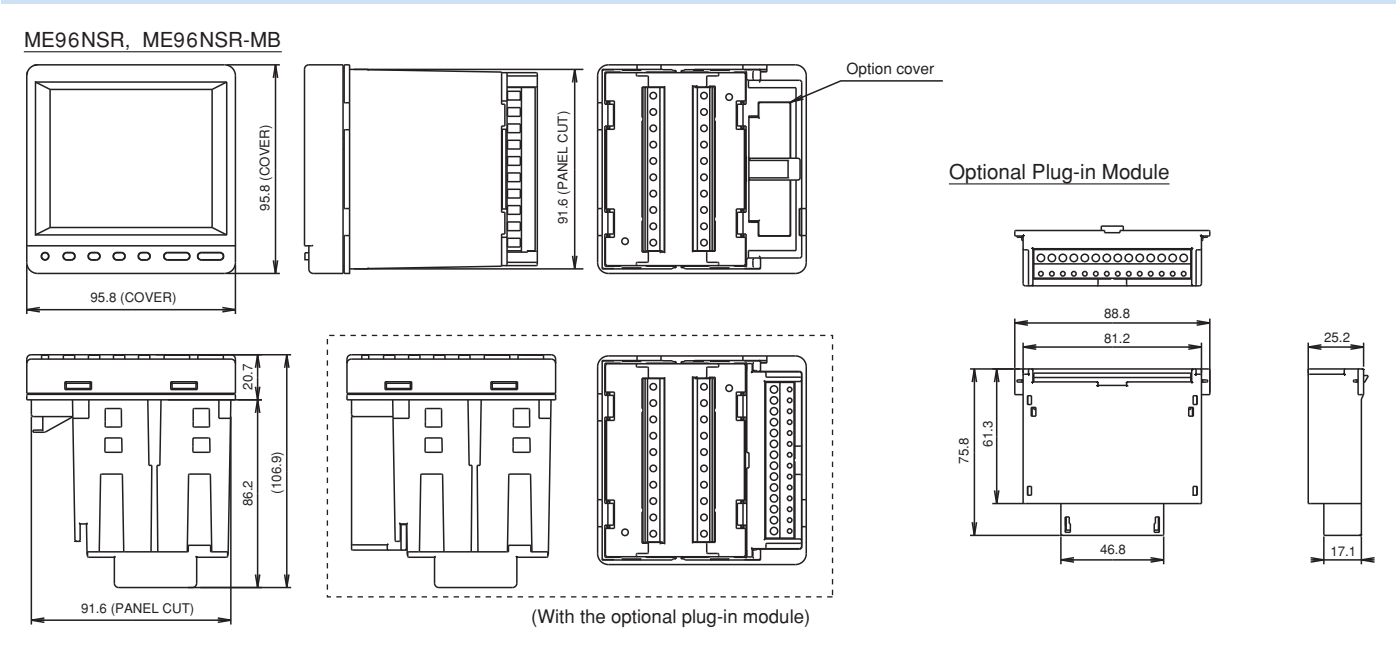

## Mounting

#### 1 Dimensions of Panel

The panel hole dimensions are shown below. It can be attached to a panel with thickness of 1.6 to 4.0mm.

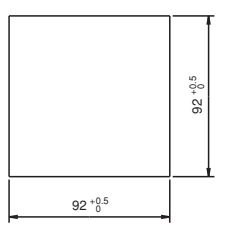

#### 2 View Angle

The contrast of the display changes at view angles. Mount it at the position that is easy to see.

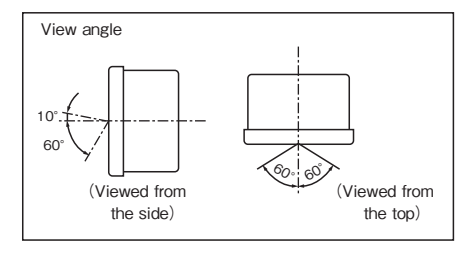

#### 3 Attachment

For attachment of the basic device into the panel hole, attach according to the following procedure.

The attachment lug is installed in two holes of the top and bottom of the basic device.
Tighten the screws of the lug, and fix onto the panel.

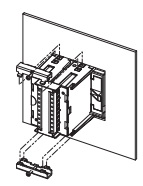

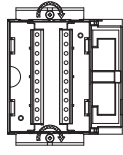

| Note | Please do not tighten too strongly<br>to prevent panel and screw from<br>breaking.<br>Tightening torque for this product:<br>0.3N·m to 0.5N·m<br>(Half the torque applied normally<br>for this type of screw)<br>Also, please tighten the upper and<br>lower screws at the same time. |
|------|----------------------------------------------------------------------------------------------------|

#### 4 Installing the Optional Plug-in Module

When installing the optional plug-in module onto the basic device, install according to the following procedure. The option cover is removed. The optional plug-in module is installed.

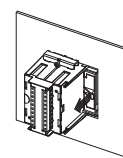

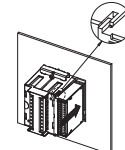

Combine the slot of the basic device and the convex part of the optional plug-in module.

|      | Protective sheet                                                                                                    |
|------|----------------------------------------------------------------------------------------------------|
|      | A protective sheet is attached to the display for protection against scratch during the attachment to panel. Before using, remove the protective sheet.<br>When you remove it, the display may light up due to generation of static electricity, but it is not an error. It goes off by natural discharge after a while. |
|      | Attachment position                                                                                                    |
| Note | In the case to attaching to the end of the panel, check the wiring work space and decide the attachment position.                                                                                                    |
|      | Optional Plug-in module                                                                                                    |
|      | Install the optional plug-in module after the power is turned off.<br>The option is not recognized when installed while power is on.<br>In this case, the option is recognized by power suspension/power resumption or restarting the basic device.                                                                      |

# imensions / Mounting / Wiring

### Wiring

#### **1** Applicable Cable Size

The table on the right describes the applicable wire size.

|                      | Input and output terminals of the basic device | Terminals of the optional plug-in module                           |
|----------------------|------------------------------------------------|--------------------------------------------------------------------|
| Applicable wire size | AWG24 to 14                                    | AWG 24 to 14 • When using a stranded wire, use a ferrule. (AWG 16) |
| Tightening torque    | 0.4N·m                                         | -                                                                  |
| Strip Gauge          | 10mm                                           | 10mm                                                               |
|                      |                                                |                                                                    |

#### 2 Wiring

Input and Output Terminals of the Basic Device

<sup>①</sup>Strip top of the cable or crimp the ferrule.

- @Slacken screws of the terminal block, and insert the cables into terminal hole.
- 3Tighten the terminal screws according to the tightening torque mentioned above.

#### **3** Confirmations

After wiring, make sure the following:

- The wires are connected correctly.
- There is no mistake in wiring.

## Wiring Diagram

Three phase 4-wire type : Example of ME96NSR (with VT)

#### Terminals of the Optional Plug-in Module

- ①Strip top of the cable or crimp the ferrule.
- @Insert the cables by pushing the lever, and connect by releasing the lever.

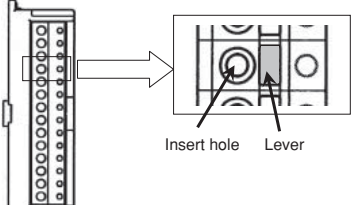

Three phase 4-wire type : Example of ME96NSR-MB (for direct input)

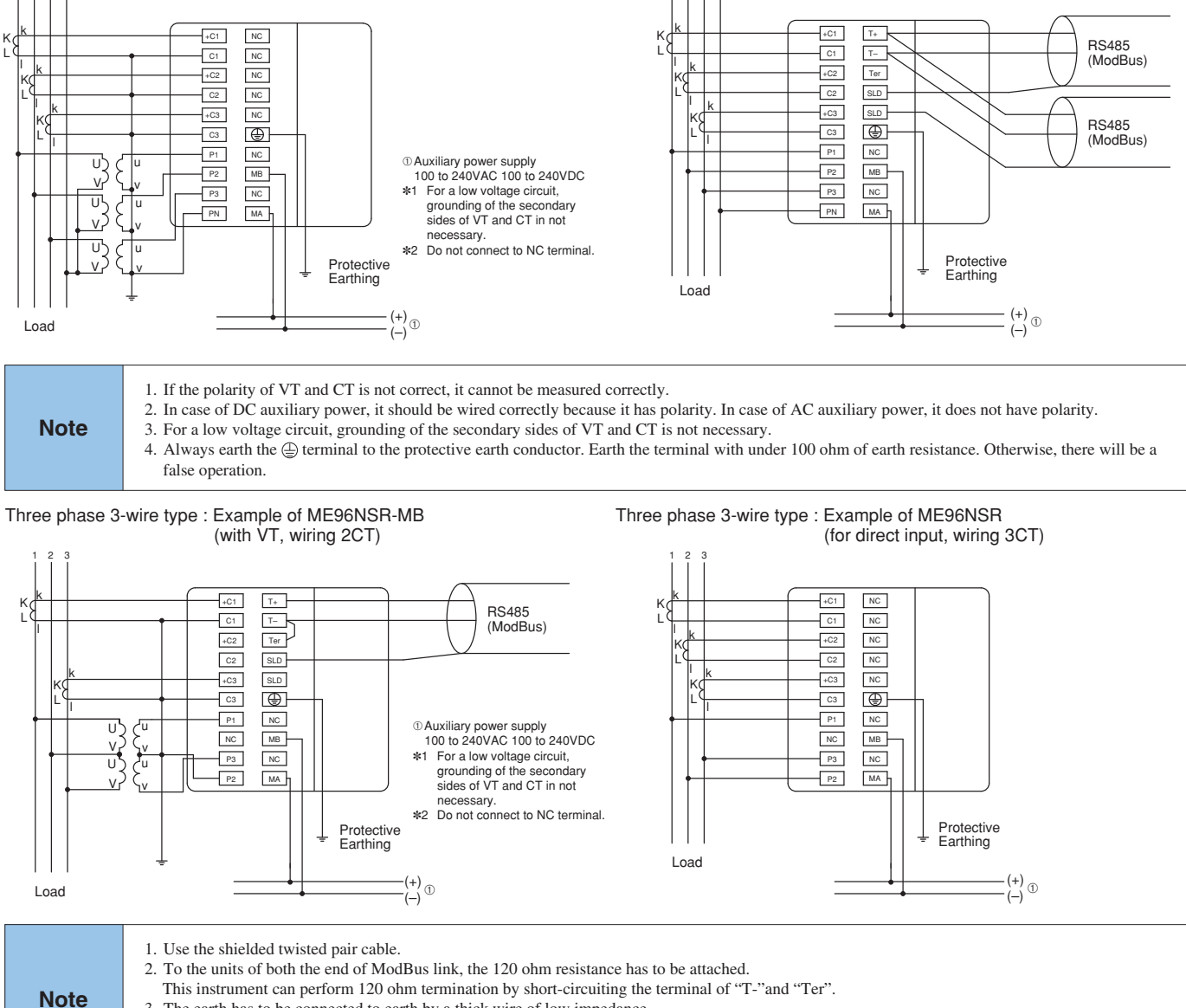

- 3. The earth has to be connected to earth by a thick wire of low impedance.
- 4. Keep the distance between ModBus link to power line.
- 5. When the setting is 2CT, the use by 3CT wiring cannot correctly measure for phase 2.

#### Wiring Diagram (Continued)

#### Optional Plug-in Module : ME-4201-NS96

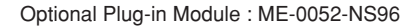

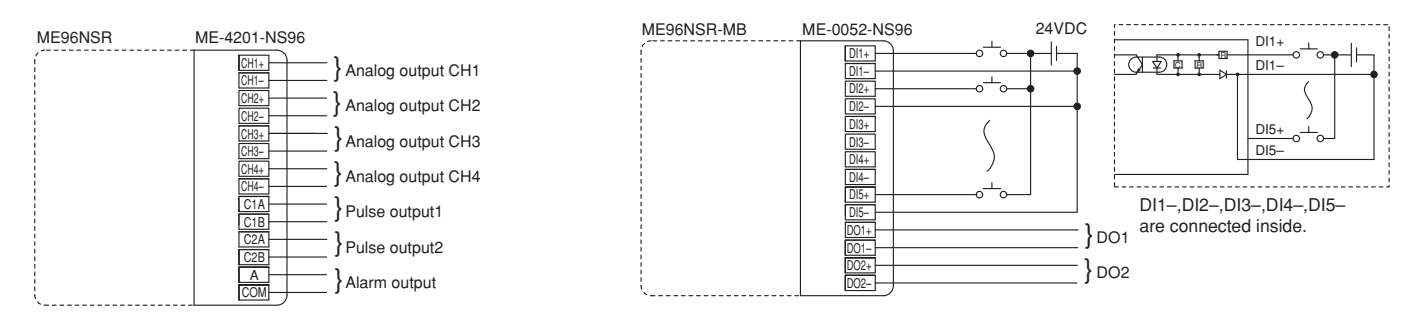

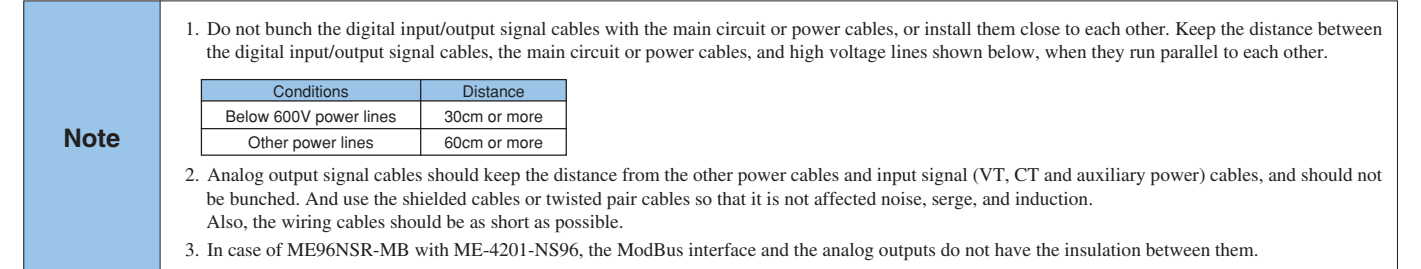

#### Optional Plug-in Module : ME-0040C-NS96

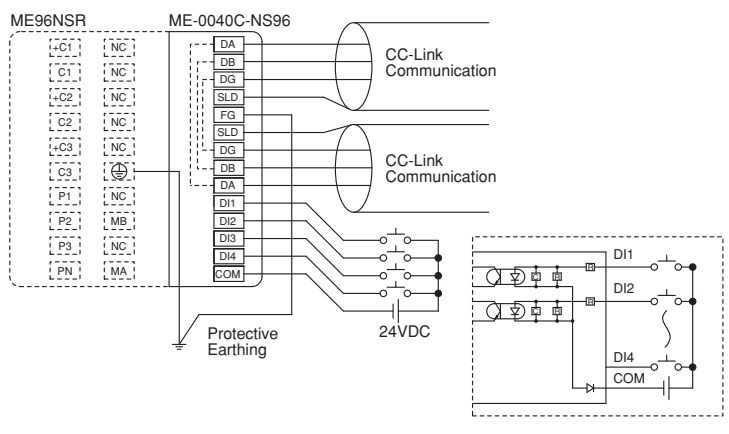

|      | L                                                                                                    |
|------|----------------------------------------------------------------------------------------------------|
| Note | <ol> <li>As for CC-Link cable, use the designated cable. Each of Ver.1.10 compatible CC-Link cables, CC-Link specified cables, and CC-Link specified high-performance cables cannot be used together with other cable types. If used together, correct data transmission will not be guaranteed. The terminating resistor is different depending on the applied cable.</li> <li>Connect the shielded wire of the CC-Link specified cable to "SLD" of each module, and earth the both ends of the shielded wire "FG". The SLD and FG are connected into the module.</li> <li>Keep the distance between CC-Link cables to power lines (At least 10cm). When connecting long distance in parallel, please set apart more than 30cm.</li> <li>Fill the requirements of total wire distance, station distance, and terminal resistance value according to baud rate and type of cable. (As for detail of the requirements, refer to the operation manual for CC-Link master unit.)</li> <li>To the units of both the end of CC-Link line, the terminal resistors should be attached. And the terminal resistors should be attached in between DA and DB.</li> </ol> |

# **Specifications**

## **Specifications**

|                            | Туре               |                 | ME96NSR, ME96NSR-MB                                                                                   |                                                                                              |                                                 |                                                                                                    |                 |  |  |  |  |
|----------------------------|--------------------|-----------------|----------------------------------------------------------------------------------------------------|----------------------------------------------------------------------------------------------|-------------------------------------------------|----------------------------------------------------------------------------------------------------|-----------------|--|--|--|--|
|                            | Phase wire         | -               | Three phase 4-                                                                                        | wire                                                                                         |                                                 | Three phase 3-wi                                                                                                    | re              |  |  |  |  |
|                            | Datian             | Current         | 5AAC/1AAC                                                                                             |                                                                                              |                                                 | 5AAC/1AAC                                                                                                    |                 |  |  |  |  |
|                            | Rating             | Voltage         | max 277V/480                                                                                          | VAC                                                                                          |                                                 | 110VAC, 220VAC                                                                                                    |                 |  |  |  |  |
|                            | Current (A)        | Frequency       | 50-60HZ                                                                                               | 1010                                                                                         |                                                 |                                                                                                    |                 |  |  |  |  |
|                            | Current Domand     |                 |                                                                                                    | Aavg                                                                                         | r                                               | A1, A2, A3, Aavg                                                                                                    |                 |  |  |  |  |
|                            | Voltago (V)        |                 | V12 V22 V21 VL 2V0 V1N                                                                                | V. DAavy                                                                                     | L                                               | $\overline{\mathbf{V}}_{10}$ $\overline{\mathbf{V}}_{00}$ $\overline{\mathbf{V}}_{01}$ $\overline{\mathbf{V}}_{11}$ $\overline{\mathbf{V}}_{11}$ | avy             |  |  |  |  |
|                            | Active Power (W)   |                 | ΣW W1 W2                                                                                              | $W_2$                                                                                        |                                                 | ν 12, ν 23, ν 31, ν LLα<br>ΣW                                                                                                    | vy              |  |  |  |  |
|                            | Reactive Power (V  | /ar)            | $\Sigma$ var varı var                                                                                 | vara                                                                                         |                                                 | Σvar                                                                                                    |                 |  |  |  |  |
|                            | Apparent Power (   | VA)             | ΣVA, VA1, VA2,                                                                                        | VA <sub>3</sub>                                                                              |                                                 | _                                                                                                    |                 |  |  |  |  |
| Measuring                  | Power Factor (PF   | )               | ΣPF, PF1, PF2,                                                                                        | PF <sub>3</sub>                                                                              |                                                 | ΣΡΕ                                                                                                    |                 |  |  |  |  |
| Items                      | Frequency (Hz)     |                 | Hz                                                                                                    |                                                                                              |                                                 |                                                                                                    |                 |  |  |  |  |
|                            | Active Energy (WI  | h)              | Imported, Exported                                                                                    |                                                                                              |                                                 |                                                                                                    |                 |  |  |  |  |
|                            | Reactive Energy (  | (varh)          | Imported lag, Imported lead, Exported lag, Exported lead                                              |                                                                                              |                                                 |                                                                                                    |                 |  |  |  |  |
|                            | Harmonics Currer   | nt (HI)         | HI1, HI2, HI3, HIN HI1, HI2, HI3                                                                      |                                                                                              |                                                 |                                                                                                    |                 |  |  |  |  |
|                            |                    | . ,             | THD, h1,, h13 RMS value and Distortion ratio (max.60%)                                                |                                                                                              |                                                 |                                                                                                    |                 |  |  |  |  |
|                            | Harmonics Voltag   | e (HV)          | HV1N, HV2N, H                                                                                         | V3N                                                                                          |                                                 | HV12, HV23                                                                                                    |                 |  |  |  |  |
|                            |                    |                 | I HD, N1, .                                                                                           | , n13 KIVIS Vall                                                                             | ., h13 HMS value and Distortion ratio (max.20%) |                                                                                                    |                 |  |  |  |  |
|                            |                    |                 | Measuring Range                                                                                       | 5440                                                                                         |                                                 |                                                                                                    |                 |  |  |  |  |
|                            | Current            |                 |                                                                                                    | 3440                                                                                         |                                                 | 3000                                                                                                    | 1000            |  |  |  |  |
|                            | Current Demand     |                 | 0 to Rated×120%                                                                                       |                                                                                              |                                                 |                                                                                                    |                 |  |  |  |  |
|                            | Voltage            |                 | 0 to Rated×15/11×120%                                                                                 |                                                                                              |                                                 |                                                                                                    |                 |  |  |  |  |
|                            | Active Power       |                 | ±Rated×110%                                                                                           | 0.5%                                                                                         | 1.0%                                            | 0.5%                                                                                                    | 1.0%            |  |  |  |  |
| Measuring                  | Reactive Power     |                 | ±Rated/2×110%                                                                                         |                                                                                              |                                                 |                                                                                                    |                 |  |  |  |  |
| Range                      | Apparent Power     |                 | 0 to Rated×110%                                                                                       |                                                                                              |                                                 |                                                                                                    |                 |  |  |  |  |
| and                        | Frequency          |                 | 45 to 55Hz or 55 to 65Hz                                                                              |                                                                                              |                                                 |                                                                                                    |                 |  |  |  |  |
| Accuracy                   | Power Factor       |                 | Lead 0 to 1 to Lag 0                                                                                  | 2.0%                                                                                         | 3.0%                                            | 2.0%                                                                                                    | 3.0%            |  |  |  |  |
|                            | Active Energy      |                 |                                                                                                    | 1.0%                                                                                         | 2.0%                                            | 1.0%                                                                                                    | 2.0%            |  |  |  |  |
|                            | Reactive Energy    |                 |                                                                                                    | 2.0%                                                                                         | 2.0%                                            | 2.0%                                                                                                    | 2.0%            |  |  |  |  |
|                            | Harmonics Currer   | nt              | 0 to Rated                                                                                            | 2.5                                                                                          | 6%                                              | (Total RMS, 0 to Rated×60%)                                                                                                    |                 |  |  |  |  |
|                            | Harmonics Voltag   | 0               | 0.45.00%                                                                                              | 0.1                                                                                          | -0/                                             | 2.5                                                                                                    | %               |  |  |  |  |
|                            | Trannonics voltag  | C               | 0 t8 20%                                                                                              | 2.:                                                                                          | 0%                                              | (T.H.D, 0                                                                                                    | to 20%)         |  |  |  |  |
| Measuring                  | Instantaneous Va   | lue             | A, V: RMS calculation, W, var                                                                         | A, V: HMS calculation, W, var, Wh, varh: Digital multiplication, PF: Power ratio calculation |                                                 |                                                                                                    |                 |  |  |  |  |
| Method                     |                    |                 | Hz: Zero-cross, HV, HI: FFT                                                                           |                                                                                              |                                                 |                                                                                                    |                 |  |  |  |  |
|                            | Demand Value       |                 | I CD with backlight                                                                                   |                                                                                              |                                                 |                                                                                                    |                 |  |  |  |  |
|                            | Туре               |                 | A DA V W var VA: 4 digits or 3 digits                                                                 |                                                                                              |                                                 |                                                                                                    |                 |  |  |  |  |
|                            |                    |                 | PF; 4 digits, Hz; 3 digits                                                                            |                                                                                              |                                                 |                                                                                                    |                 |  |  |  |  |
|                            |                    | Digital Display | Wh, varh; 6 digits                                                                                    |                                                                                              |                                                 |                                                                                                    |                 |  |  |  |  |
|                            |                    |                 | HI (Distortion ratio); 3 digits, HV (Distortion ratio); 4 digits, HV, HI (RMS); 3 digits              |                                                                                              |                                                 |                                                                                                    |                 |  |  |  |  |
|                            | Number of          |                 | 21 Segment-Bar Graph                                                                                  | 21 Segment-Bar Graph                                                                         |                                                 |                                                                                                    |                 |  |  |  |  |
| Display                    | Display Digits     |                 | Displays on the digital part by                                                                       | v selecting upper, r                                                                         | niddle, lower displa                            | y. (Excluding Wh, va                                                                                                    | arh, Harmonics) |  |  |  |  |
| ,                          | and Segments       | Dan Onach       | Or displays current, voltage, active power, reactive power, frequency, power factor which is independ |                                                                                              |                                                 |                                                                                                    |                 |  |  |  |  |
|                            |                    | Bar Graph       | 1011 digital display.                                                                                 |                                                                                              |                                                 |                                                                                                    |                 |  |  |  |  |
|                            |                    |                 | 22 Segment-Indicator<br>Displays values that were set                                                 | 22 Segment-Indicator                                                                         |                                                 |                                                                                                    |                 |  |  |  |  |
|                            |                    |                 | graph elements.                                                                                       | on alarn ootting i                                                                           | in the county mode                              | according to chomen                                                                                                    |                 |  |  |  |  |
|                            | Display Updating   | Digital Display | 0.5s                                                                                                  |                                                                                              |                                                 |                                                                                                    |                 |  |  |  |  |
|                            | Time Interval      | Bar Graph       | 0.5s                                                                                                  |                                                                                              |                                                 |                                                                                                    |                 |  |  |  |  |
| Response                   | Time               |                 | Display: 2s or less, Analog ou                                                                        | tput: 2s or less                                                                             |                                                 |                                                                                                    |                 |  |  |  |  |
|                            |                    |                 | In HI and HV, 10s or less                                                                             |                                                                                              |                                                 |                                                                                                    |                 |  |  |  |  |
| Time Const                 | ant of Current Dem | and             | Select from 0, 10, 20, 30, 40,                                                                        | 50s, 1, 2, 3, 4, 5,                                                                          | 6, 7, 8, 9, 10, 15, 2                           | 20, 25, 30min.                                                                                                    |                 |  |  |  |  |
| Power Failure Compensation |                    |                 | Within class index at 23 ±10 degrees celsius                                                          |                                                                                              |                                                 |                                                                                                    |                 |  |  |  |  |
| 1 Ower 1 dire              | VT                 |                 | Non-volatile memory (items: setting value, max/min value, active/reactive energy)                     |                                                                                              |                                                 |                                                                                                    |                 |  |  |  |  |
| VA                         | CT                 |                 | 0.1VA/phase                                                                                           |                                                                                              |                                                 |                                                                                                    |                 |  |  |  |  |
| Consumptio                 | Auxiliary Power    | Circuit         | 7VA at 110VAC, 8VA at 220VAC, 5W at 100VDC                                                            |                                                                                              |                                                 |                                                                                                    |                 |  |  |  |  |
| Auviliary power            |                    |                 | 100 to 240VAC (+10%,-15%)                                                                             | 50/60Hz                                                                                      |                                                 |                                                                                                    |                 |  |  |  |  |
|                            |                    |                 | 100 to 240VDC (+10%,-30%)                                                                             |                                                                                              |                                                 |                                                                                                    |                 |  |  |  |  |
| Weight                     |                    |                 | 0.5kg                                                                                                 |                                                                                              |                                                 |                                                                                                    |                 |  |  |  |  |
| Enclosure                  | ;                  |                 | So(H)X96(W)X86(D)                                                                                     | (111.04)/0)                                                                                  |                                                 |                                                                                                    |                 |  |  |  |  |
| Operating T                | emperature         |                 | -5 to 50 degrees celsius (ave                                                                         | (OLOHVO)                                                                                     | mperature · 35 or                               | less per day)                                                                                                    |                 |  |  |  |  |
| Operating F                | lumidity           |                 | 30 to 85%RH. non condensing                                                                           |                                                                                              |                                                 | isso per uay                                                                                                    |                 |  |  |  |  |
| Storage Te                 | mperature          |                 | -20 to 60 degrees celsius                                                                             | 5                                                                                            |                                                 |                                                                                                    |                 |  |  |  |  |
| Standard                   |                    |                 | EMCEN61326-1:2006                                                                                     |                                                                                              |                                                 |                                                                                                    |                 |  |  |  |  |
| Standard                   |                    |                 | LVD…EN61010-1:2001                                                                                    |                                                                                              |                                                 |                                                                                                    |                 |  |  |  |  |

Note1: Accuracy is specified according to the maximum scales value of rated value. Note2: Measurement of harmonics which its distortion ratio is exceeded 100% may exceed the accuracy.

Note3: Harmonics cannot be measured without voltage input.

### Transmission

#### ModBus Specifications

| Item                | Specifications                                |  |  |  |  |
|---------------------|-----------------------------------------------|--|--|--|--|
| Interface           | RS485, 2 wires half duplex                    |  |  |  |  |
| Protocol            | ModBus RTU                                    |  |  |  |  |
| Speed               | 2400, 4800, 9600, 19200, 38400bps             |  |  |  |  |
| Distance            | 1000m                                         |  |  |  |  |
| Address             | 1 to 255 (FFh)                                |  |  |  |  |
| Station Number      | 31                                            |  |  |  |  |
| Terminal Resistance | 120Ω 1/2W                                     |  |  |  |  |
| Recommended Cables  | Shielded twisted pair, AWG26 (or wider) gauge |  |  |  |  |

#### CC-Link Specifications

| ltem                                   | Specifications                                                                                                    |  |
|----------------------------------------|----------------------------------------------------------------------------------------------------|--|
| Numbers of Occupied Stations           | 1 Station<br>Remote device station (I/O data and word data can be transmitted)                                                                                                    |  |
| CC-Link Version                        | CC-Link Ver 1.10                                                                                                    |  |
| Baud Rate                              | 10Mbps/5Mbps/2.5Mbps/625kbps/156kbps                                                                                                    |  |
| Maximum Number of Connected Units      | The following conditions should be satisfied.<br>If the system is configured by only this instrument, up to 42 units can be connected.<br>Condition 1 : $\{(1 \times a) + (2 \times b) + (3 \times c) + (4 \times d)\} \le 64$<br>a: number of units occupied by 1 station, b: number of units occupied by 2 stations<br>c: number of units occupied by 3 stations, d: number of units occupied by 4 stations<br>Condition 2 : $\{(16 \times A) + (54 \times B) + (88 \times C)\} \le 2304$<br>A: number of remote I/O stations, B: number of remote device stations, C: number of local stations |  |
| Remote Station Number (Station Number) | 1 to 64                                                                                                    |  |

#### Twist Pair Cable Specifications

Part of recommended cables of twist pair cables to be used in CC-Link are introduced below.

As for details, refer to "Mitsubishi Electric Open Field Network CC-Link".

CC-Link performance is not guaranteed with other than the recommended cables.

| Name | CC-Link Exclusive Cable                        | CC-Link Exclusive High Performance Cable | Contact                                        |  |
|------|------------------------------------------------|------------------------------------------|------------------------------------------------|--|
|      | FANC-SB                                        | FANC-SBH                                 | Mitsubishi Electric System & Service Co., Ltd. |  |
| Туре |                                                |                                          | Kuramo Electric Co., Ltd.                      |  |
|      | FA-CBL200SB, etc.                              | FA-CBL200SBH                             | MITSUBISHI ELECTRIC ENGINEERING, CO., LTD.     |  |
|      |                                                |                                          |                                                |  |
| Name | CC-Link Exclusive New Cable (CC-Link Ver.1.10) |                                          | Contact                                        |  |
| Туре | FANC-SB110H                                    |                                          | Kuramo Electric Co., Ltd.                      |  |

Notes: 1. As for terminal resistance, be sure to use  $110\Omega$  (1/2W) when using CC-Link exclusive cable, and  $130\Omega$  (1/2W) when using CC-Link exclusive high performance cable.

If other combination than the above is used, normal data transmission is not guaranteed.

- 2. CC-Link exclusive cable and CC-Link exclusive high performance cable cannot be used in mixture.
- 3. System construction is easier by using CC-Link exclusive cable in 10Mbps and CC-Link exclusive high performance cable under 5Mbps.
- 4. The CC-Link Exclusive New Cable is more suited for system constructed with CC-Link Ver.1.10 products.

As for details of twist pair cable, refer to CC-Link catalog "CC-Link Cable Wiring Manual" and "MELFANS Web".

"MELFANS Web" : http://wwwf2.mitsubishielectric.co.jp/melfansweb/english/index.html

#### About Programming

Necessary information for operating this device by MELSEC-A/Q series sequencer loading CC-Link interface unit are as follows. In addition to this operation manual, read the following documents also.

- PLC I/F unit user's manual

#### Data Collection for ModBus

Electronic Multi-Measuring Instrument ModBus I/F specification ......LSPM0075

### **Output Specification**

| Output         | Specification                                                                                                    |             | Optional Plug-in Module Type  |  |
|----------------|----------------------------------------------------------------------------------------------------|-------------|-------------------------------|--|
|                | Output                                                                                                    | 4 to 20mADC | ME 4201 NS06                  |  |
| Analog Output  | Load Resistance                                                                                                    | 600Ω max    | ME-4201-N596                  |  |
| Pulse Output   | No-voltage 'a' contact<br>Contact Capacity: 35VDC, 0.1A                                                                  |             | ME-4201-NS96                  |  |
| Digital Input  | Rated 24VDC (19 to 30VDC), under 4mA<br>Signal Width over 30ms (with 'DI' latch HoLd, over 30ms of pulse can be latched) |             | ME-0052-NS96<br>ME-0040C-NS96 |  |
| Digital Output | No-voltage 'a' contact<br>Contact Capacity: 35VDC, 0.2A                                                                  |             | ME-4201-NS96<br>ME-0052-NS96  |  |

## **Related Products**

## **Three-phase Automatic Power Factor Adjustment Device**

This device automatically controls power condenser input and adjusts power factor. Power loss and voltage rise can be prevented by using this device.

#### Features

- Lineup of 6-Circuit and 12-Circuit Control Types Only one device is needed where many condensers are needed in 12-circuit control such as large facility or low-voltage control.
- · Better Accuracy for Power Factor Measurement Accuracy has improved compared to the previous model from ±5% to ±2% leading to better power factor control.
- Automatic Condenser Capacity Awareness Function Inherits our own condenser capacity awareness function, and set-up of the device is very easy. New function of condenser capacity lock is added.
- · Better Visibility with Large LCD Display With the large LCD display, current power ratio plus (voltage, current, active power, reactive power) and various setting value can be displayed.

#### Dimensions

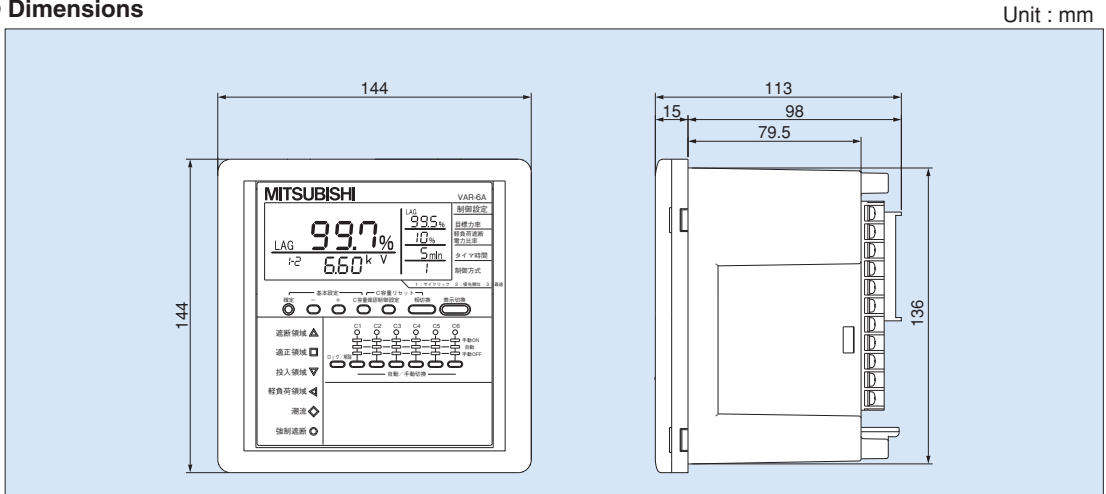

#### Specifications

| Model Name             |                                                                                                    | 9                | VAR-6A / VAR-12A                                                  |                          |
|------------------------|----------------------------------------------------------------------------------------------------|------------------|-------------------------------------------------------------------|--------------------------|
| Phase Line             |                                                                                                    |                  | 3-Phase/3-Wire, 3-Phase/4-Wire Common Use                         |                          |
|                        | Current                                                                                                    |                  | 5AAC                                                              |                          |
| Instrument             | Voltage                                                                                                    |                  | 110VAC, 220VAC (3-Phase/3-Wire)                                   |                          |
| Rating                 |                                                                                                    |                  | Max. 254/440VAC (3-Phase/4-Wire)                                  |                          |
|                        | Frequency                                                                                                    |                  | 50-60Hz Common Use                                                |                          |
| Measuring<br>Items     | Alternating Current (A),<br>AC Voltage (V), Active Power (W),<br>Reactive Power (var),<br>Apparent Power (VA) |                  | Degree 1.0                                                        | Conforms to JIS C 1102   |
|                        | Power Factor (cos $\phi$ )                                                                                    |                  | Degree 2.0                                                        |                          |
|                        | Control Method -                                                                                              | Automatic        | Cyclic Control / Preference Control / Optimum Control             |                          |
| Control                |                                                                                                    | Manual           | Manual ON / Automatic / Manual OFF                                |                          |
| Specifications         | Relay Output                                                                                                  | Output Contact   | Full-time Excitation, No Voltage a Contact, 6-Circuits / 12-      | Circuits, One-way Common |
|                        |                                                                                                    | Contact Capacity | 250VAC 1.0A, 110VDC 0.1A                                          |                          |
|                        | Operation Complete Signal                                                                                     |                  | Input Complete Signal, Cutoff Complete Signal                     |                          |
| Input/Output           |                                                                                                    |                  | No Voltage a Contact, One-way Common, Contact Capacity 24VDC 0.1A |                          |
| Specifications         | Operation Prohibited Output                                                                                   |                  | Input Prohibited Signal, Cutoff Prohibited Signal 5VDC 15mA,      |                          |
|                        |                                                                                                    |                  | Enforced Cutoff Signal 5VDC 25mA                                  |                          |
| Auxiliary Power Supply |                                                                                                    | Supply           | 100 to 240VAC (+10%, -15%), 100VDC (-25%, +40%)                   |                          |

Note: VAR-6A/VAR-12A does not have CE marking

VAR-6A

## Safety Precaution

#### (Always read these instructions before using this equipment)

For personnel and product safety please read the contents of these operating instructions carefully before using. Please save this manual to make it accessible when required and always forward it to the end user.

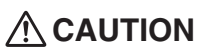

Indicates that incorrect handling may cause hazardous conditions.

Always follow the instructions because they are important to personal safety.

Otherwise, it could result in electric shock, fire, erroneous operation, and damage of the instrument.

#### Normal Service Conditions

#### 

- Use the instrument in an environment that meets the normal service conditions as following points
- Ambient temperature :-5 to +50 °C, average day temperature exceeds 35 °C
   Humidity :30 to 85%RH, non condensing.
- Altitude: 1000m or less
- Pollution Degree : 2
- Atmosphere without corrosive gas, dust, salt, oil mist.
- A place without excessive shocks or vibration.
- Do not expose to rain and water drips. • Do not expose to direct sunlight.
- Do not expose to strong electromagnetic field and ambient noises.

#### Installation Instructions

#### 

- This instrument should be installed and used by a qualified electrician.
- The instrument must not be powered and used until its definitive assembly on the cabinet's door.
- Verify the following points;
- Auxiliary power supply and measuring ratings

| Auxiliary power supply |           | pply | 100 to 240VAC+10-15%(50-60Hz)                 |
|------------------------|-----------|------|-----------------------------------------------|
|                        |           |      | 100 to 240VDC+10-30%                          |
| Ratings                | Current   |      | 5A/1A                                         |
|                        | Voltage   | 3P4W | max. 277V/480VAC (phase voltage/line voltage) |
|                        |           | 3P3W | 110VAC, 220VAC (line voltage)                 |
|                        | Frequency |      | 50/60Hz                                       |
|                        |           |      |                                               |

- Current circuits, C1, C2 and C3 are Measurement category I. □ Voltage circuits, P1, P2 and P3 are Measurement category II.
- This instrument is to be mounted on a panel. All connections must be kept inside the cabinet.
- Tighten the terminal screws with the specified torque and use the suitable pressure connectors and suitable wire size.
  When wiring the instrument, be sure that it is done correctly by checking the instrument's wiring diagrams.
- Be sure there are no foreign substances such as sawdust or wiring debris inside the instrument.
- Do not drop this instrument from high place. If you drop it and the display is cracked, do not touch the liquid crystal or get it in your mouth. If the liquid crystal is touched, wash it away at once
- In order to prevent invasion of noise, do not bunch the control wires or communication cables with the main circuit or power wire, or install them close to each other. The distance between communicational signal lines, input signal lines and power lines, high voltage lines running parallel to each other are shown below.

| Conditions                      | Distance     |  |
|---------------------------------|--------------|--|
| Below 600V, or 600A power lines | 30cm or more |  |
| Other power lines               | 60cm or more |  |

#### Operation Instructions

#### 

- When the external terminals are connected to the external equipments, the instrument and the external equipments must not be powered and used until its definitive
- assembly on the cabinet's door
- The rating of the terminal of the external equipment should satisfy the rating of the external terminal of this instrument.
- Do not use this product for special purpose equipments or systems such as nuclear, aerospace, and medical procedure.

#### Maintenance Instructions

### **∕** ∩ CAUTION

- Do not touch the terminals while all the circuits connected to this instrument are alive
- Do not disassemble or modify the instrument.
- Do not contact a chemical dust cloth to the instrument for a long time, or do not wipe it with benzene, thinner, alcohol.
- Wipe dirt off the surface with a soft dry cloth.
- Check the following points,
   Condition of the appearance
  - ] Condition of the display ] Unusual sound, smell, and generation of heat

  - $\Box$  Condition of the wiring and the attachment (at the cycle of six months to one year)

#### Storage Conditions

- Ambient temperature: -20 to +60°C, average day temperature exceeds 35°C
   Humidity: less than 90%RH, non condensing.
- Atmosphere without corrosive gas, dust, salt, oil mist.
   A place without excessive shocks or vibration.
- Do not expose to rain and water drips. • Do not expose to direct sunlight.

#### Disposal

- When disposing of this product, treat it as industrial waste.
- A battery is not used for this product.

#### Guarantee

The period of guarantee is earlier date of either 18 months from the manufacture date or 1 year from the sale date, except in the case that the failure has been caused by bad handling of the product, provided that it has been installed according to the manufacture's instructions We cannot take responsibility about the loss and lost profits caused by the damage, failure of the product caused by no fault of our company.

#### Replacement Cycle

Although it depends on the status of use, 10 years is the guideline for renewal.

## MITSUBISHI ELECTRONIC MULTI-MEASURING INSTRUMENT

### Service Network

| Country / Region | Company                                              | Address                                                                                                    | Telephone                    |
|------------------|------------------------------------------------------|----------------------------------------------------------------------------------------------------|------------------------------|
| China            | Mitsubishi Electric Automation<br>(Shanghai) Limited | 17/F., ChuangXing Financial Center,<br>No.288 West Nanjing Road,<br>Huang Pu district, SHANGHAI 20003 P.R.CHINA | +86-(0)21-2322-3030          |
| Germany          | Mitsubishi Electric Europe B.V.<br>German Branch.    | Gothaer Strasse 8, 40880 Ratingen, Germany.                                                                     | +49-(0)2102-4860             |
| Indonesia        | P.T.SAHABAT INDONESIA.                               | JL Muara Karang Selatan Blok A/Utara No.1<br>kav. NO.11 P.O. Box 5045/Jakarta/11050.<br>Jakarta Indonesia.      | +62-(0)21-6621780            |
| Korea            | MITSUBISHI ELECTRIC AUTOMATION<br>KOREA CO., LTD.    | 2 Fl. Dong Seo Game Channel Bldg., 1F 660-11<br>Deungchon-Dong, Kanguseo-Ku, Seoul, 157-030 Korea               | +82-2-3668-6567              |
| Lebanon          | COMPTOIR D'ELECTRICITE<br>GENERALE-Liban             | Cebaco Center-Block A. Autostrade Dora,<br>P.O. BOX: 11-2597 Beirut-Lebanon.                                    | +961-1-240455                |
| Philippines      | EDISON ELECTRIC INTEGRATED, INC.                     | 24th Fl. Galleria Corporate Center Edsa Cr, Ortigas Ave.<br>Quezon City, Metro Manila. Philippines.             | +63-(0)2-643-8691            |
| Singapore        | MITSUBISHI ELECTRIC ASIA PTE LTD.                    | 307 Alexandra Road #05-01/02<br>Mitsubishi Electric Building Singapore 159943                                   | +65-6473-2308                |
| South Africa     | Circuit Breaker Industries LTD.                      | Private Bag 2016. Isando 1600, Johannesburg, South Africa                                                       | +27-11-928-2000              |
| Taiwan           | Setsuyo Enterprise Co., Ltd.                         | 6F, NO. 105 Wu-Kung 3rd rd., Wu-Ku Hsiang,<br>Taipei Hsien Taiwan                                               | +886-(0)2-2298-8889          |
| Thailand         | UNITED TRADING & IMPORT CO.<br>LTD.                  | 77/12 Bumrungmuang Road, Klong Mahanak,<br>Pomprab Bangkok 10100.                                               | +66-223-4220-3               |
| Vietnam          | SA GIANG TECHNO CO., LTD.                            | 47-49 Hoang Sa St., Da Kao Ward, D.1, HCMC                                                                      | +84-8-910 4763 / 4758 / 4759 |

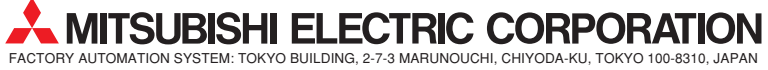